# **คู่มือการใช้งาน** (สำหรับลูกบ้านเท่านั้น)

# สารบัญ

|                                               | หน้า |
|-----------------------------------------------|------|
| วิธีการเข้าสู่ระบบลูกบ้าน                     |      |
| <ul> <li>เข้าระบบลูกบ้าน</li> </ul>           | 2    |
| <ul> <li>ลืมรหัสผ่าน</li> </ul>               | 3    |
| วิธีการใช้งานระบบลูกบ้าน                      | 4    |
| เกี่ยวกับลูกบ้าน                              | 5    |
| <ul> <li>ข้อมูลผู้ใช้และติดต่อ</li> </ul>     | 5    |
| <ul> <li>บัญชีธนาคารและบัตรประชาชน</li> </ul> | 5    |
| <ul> <li>เปิดร้านค้าชุมชนออนไลน์</li> </ul>   | 6    |
| แจ้งชำระเงิน/อัพโหลดสลิป                      | 8    |
| ประวัติการชำระ                                | 11   |
| แจ้งปัญหา/ร้องเรียน/ขออนุญาต                  | 12   |
| เปลี่ยนรหัสผ่านใหม่                           | 13   |
| ระบบลูกบ้าน                                   | 13   |
| ออกจากระบบ                                    | 14   |
|                                               |      |

# <image>

#### ระบบเว็บไซต์นิติบุคคล

หมู่บ้านบุศรินทร์ ปิ่นเกล้า www.butsarin.com

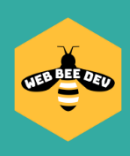

# วิธีการเข้าสู่ระบบลูกบ้าน

#### **ข้นตอนเข้าระบบลกบ้านผ่านคอมพิวเตอร์** ดังนี้

- 1. เข้าเว็บไซต์ <u>www.butsarin.com</u> (ทำงานได้ดีที่สุดบนเบราว์เซอร์ Google Chrome)
- 2. กดปุ่ม "เข้าสู่ระบบ" ขวามือบนสุดของเว็บไซต์จะแสดงป๊อบอัพขึ้นมา (รูปด้านล่าง)
- คลิกที่ปุ่มสีเขียวที่คำว่า "เข้าสู่ระบบลูกบ้าน"
- 4. ใส่บ้านเลขที่ของท่าน ตามด้วยรหัสผ่าน แล้วกดเข้าสู่ระบบ
- 5. กรณีลืมรหัสผ่านให้กดติดต่อผู้ดูแล

削 บุศรินทร์ ปิ่นเกล้า

กดปุ่มนี้เพื่อเข้าสู่ระบบ

หน้าหลัก ข้อมูลโครงการ 🕶 บริการลูกบ้าน 🕶 รายงาน 🕶 ตืดต่อเรา 🖛 (<sup>1))</sup> สายด่วนนิดิบุคคล โทร: 02-888-5356

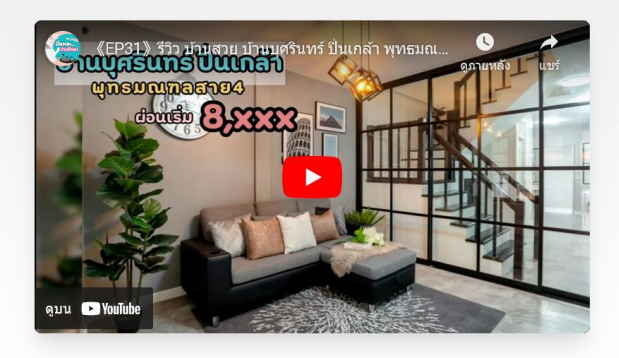

#### **BUSH SARIN PINKLAO**

หมู่บ้านจัดสรรบุศรินทร์ ปิ่นเกล้า เป็นโครงการหมู่บ้านจัดสรรขนาด 715 หลังคาเรือน ลักษณะ โคร<sup>ู</sup>งการเป็นทาว<sup>์</sup>น์โฮม 2 ชั้นและ 3 ชั้น เนื้อที่บริเว<sup>็</sup>ณบ้านเริ่มต้น 18 ตรว. เนื้อที่ใช้สอยเริ่มต้น 90 ดรม. มีห้องน้ำและห้องนอนในดัวจำนวน 2-3 ห้อง จอดรถได้ 1-2 คันต่อหลัง ออกแบบและจัดสร้าง โดยแลนด์แอนด์เฮ้าส์ (Land & Houses) อ่านเพิ่มเติม >

| จำนวนอาคารชุด | คณะกรรมการ |
|---------------|------------|
| 713           | 12         |
| ยูนิด         | ท่าน       |
|               |            |

#### ประจำเดือนมิถุนายน 2567

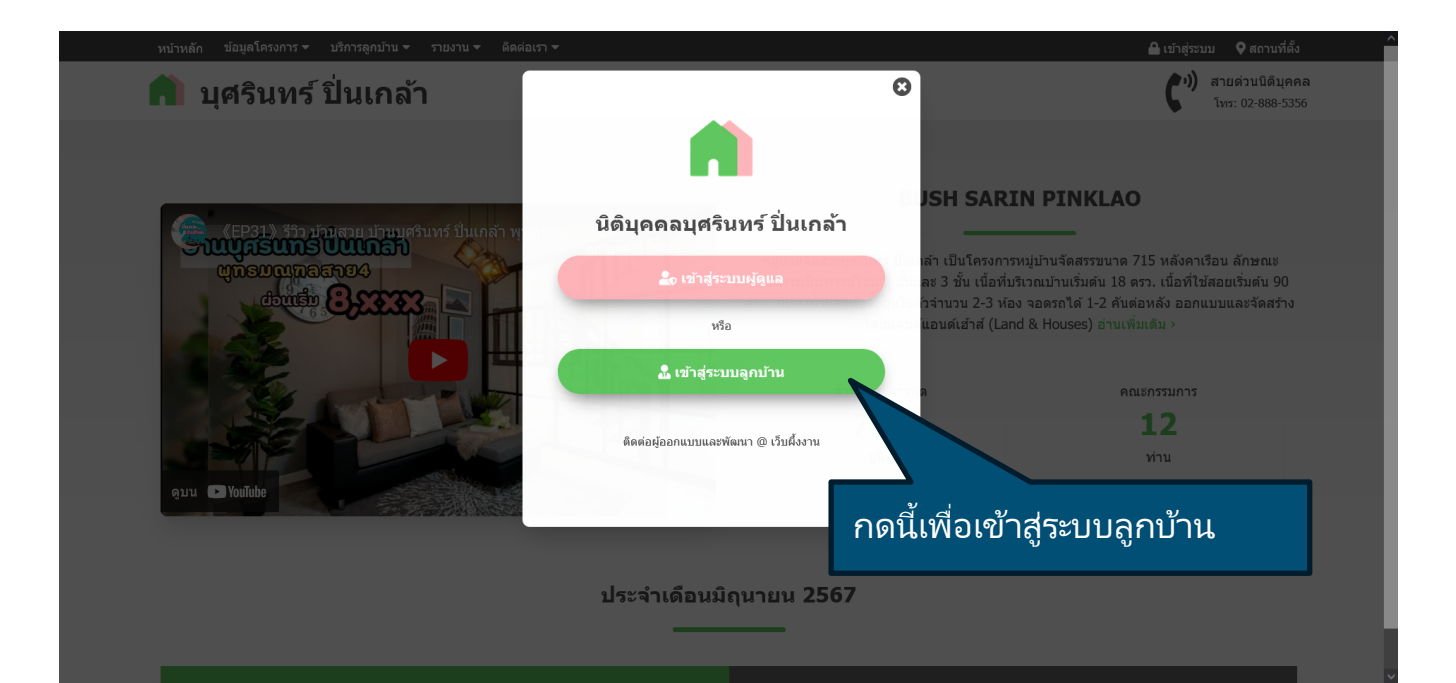

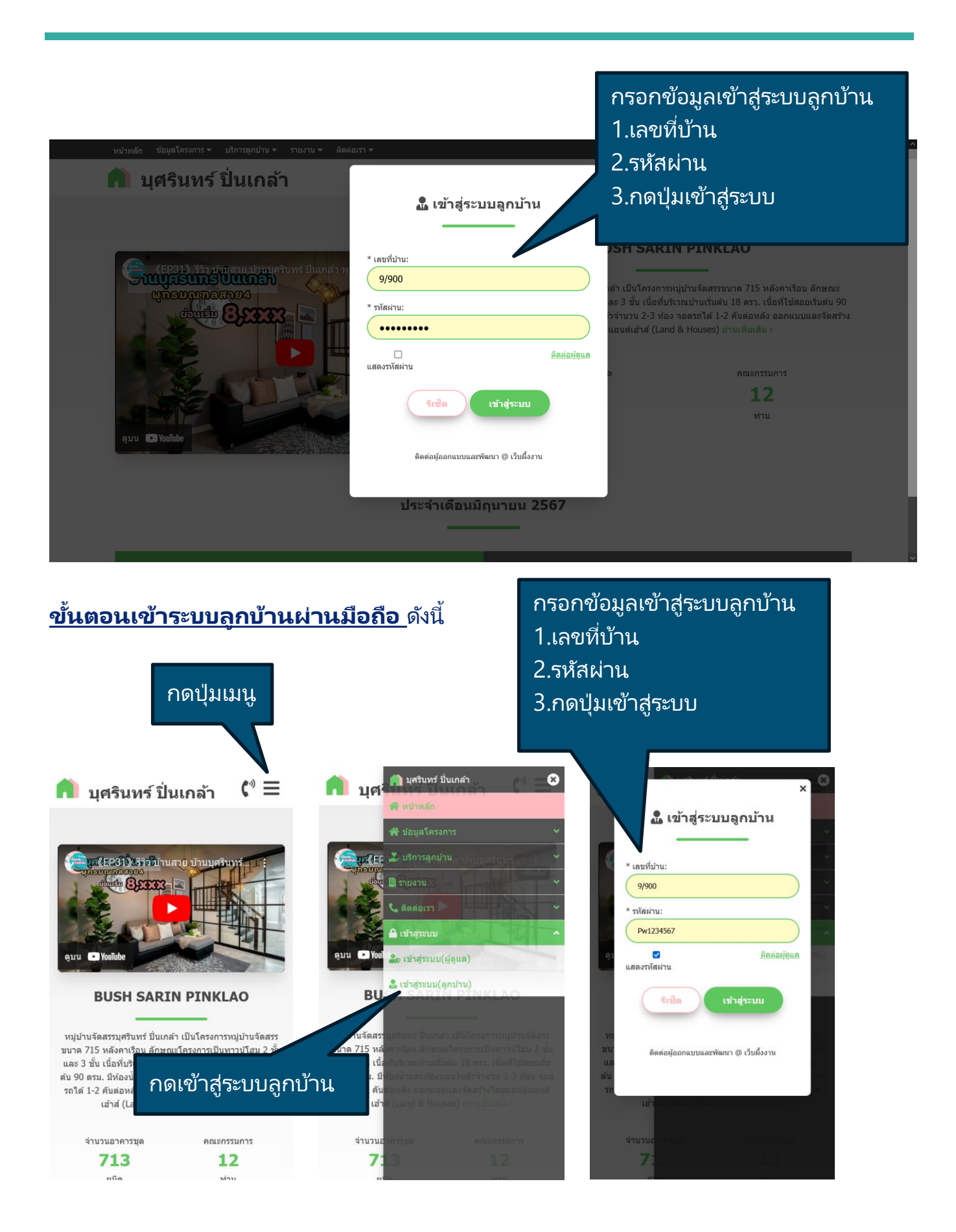

| วิธีก       | าร                      | <b>ใช้ง</b><br>ช่อเ             | <b>านร</b><br>จ้าของปั      | <b>ระบบ</b><br>ท้าน          | <b>ມລູກນ້າ</b> າ                                        | น               | L                                          |                       |                 |                  | ຳ                        | <sup>່</sup> າມເມນຸ          | ļ                                   | 2                                                                |         |
|-------------|-------------------------|---------------------------------|-----------------------------|------------------------------|---------------------------------------------------------|-----------------|--------------------------------------------|-----------------------|-----------------|------------------|--------------------------|------------------------------|-------------------------------------|------------------------------------------------------------------|---------|
| วันชัย เว็บ | มผึ้งงาน                |                                 |                             |                              |                                                         |                 |                                            |                       |                 |                  | ยินดีต้อน                | DATE: 2<br>รับ "วันชัย เว็บเ | 024/07/02 12<br>จั้งงาน" เข้าสู่ระบ | ::02:29 📃<br>เบลูกบ้าน                                           |         |
|             |                         |                                 |                             |                              |                                                         |                 |                                            |                       |                 |                  |                          |                              |                                     | ปุ่มค้นห                                                         | ก       |
|             |                         | รายงาน                          | ı                           | ดั้งแต่วันที่:<br>01/07/2567 |                                                         | ถึง<br>3        | ววันที่:<br>31 / 07 / 2567                 |                       | i i             | เถานะศ<br>ทั้งหม | าารจ่าย:<br>I <b>ด</b>   |                              |                                     | <sup>12:02:29</sup> ≡<br>ป ุ่มค้นหา<br>เดดาวน์โหล<br>สรีจรับเงิน |         |
|             |                         | ประวัติการช่าระ<br>(Payment Rep | ะเงิน<br>port)              | เลขที่ใบเสร็จ:               |                                                         |                 |                                            |                       |                 |                  |                          |                              | ຄ                                   |                                                                  | ໂນລອ    |
|             |                         | ( )                             | ,                           | ใส่เลขที่เอกสาร              | 2                                                       |                 |                                            |                       |                 |                  | ค้บหา                    |                              |                                     |                                                                  | 6716101 |
|             | พบทั้งหมด<br>(1) รายการ |                                 |                             |                              | 🔍 เลขที่เ                                               | .อกส            | กร                                         |                       |                 |                  | 🛓 ดาวน์โหลด              |                              |                                     |                                                                  |         |
|             | ลำดับ<br>No.            | วันที่จ่าย<br>Paid Date         | เลขที่เอกสาร<br>Invoice No. | ช่าระโดย<br>Paid By          | รายละเอียด<br>Description                               |                 | จำนวนเดือน<br>Unit                         | ค่าปรับ<br>Adjustment | จำนวนเ<br>Amour | งิน<br>nt        | สถานะจ่าย<br>Paid Status | หลักฐาน<br>Evidence          | ใบเสร็จ<br>Receipt                  |                                                                  |         |
|             | 1.                      | 01/07/2567                      | 670701091523                | 3 โอน                        | ค่าส่วนกลาง(รอบปัจจุบัน)<br>1 ม.ค. 2567 - 30 มิ.ย. 2567 | 7               | 6                                          | 0.00                  | 2,700           | 0.00             | จ่ายแล้ว                 | 6                            | 0                                   |                                                                  |         |
|             |                         |                                 |                             |                              |                                                         |                 | รวมชำระ                                    | ะเงินแล้วทั้งสิ้น     | 2,700           | .00              | บาท                      |                              | Δ                                   |                                                                  |         |
|             |                         |                                 |                             |                              | 🍰 วันชัย เว็บตั้งงาา<br>🔿 หน้าหลัก 🎝 ระ                 | น 🕓 มี<br>บบดูก | 2024/07/02 12:02:29<br>กบ้าน Թ ออกจากระบบบ | กดดูส                 | าลิป            | โอ               | u                        | กด                           | ดูใบเส                              | <del>เ</del> ร็จรับเงื                                           | งิน     |

เมื่อท่านทำการเข้าสู่ระบบสำเร็จ ระบบจะนำพาท่านมาที่หน้านี้จะเป็นหน้าแรกในระบบลูกบ้าน ซึ่งจะ แสดงประวัติการชำระเงินทั้งหมดของท่าน (จัดเก็บและดูย้อนหลังดัง 5 ปี นับตั้งแต่วันที่ 01/01/2567 เป็นต้นไป)

## **คำอธิบายฟังก์ชั่นการทำงาน** ดังนี้

1.ค้นหา สามารถค้นหาได้ตามเงื่อนไข ดังนี้

- ตั้งแต่วันที่ ย้อนหลังได้ 5 ปี
- ถึงวันที่ (ถึงเดือนปัจจุบัน)
- สถานการจ่าย (ทั้งหมด,รอจ่าย/ตรวจสอบ,จ่ายแล้ว,ค้างจ่าย)
- เลขที่ใบเสร็จ
- เสร็จแล้วกดปุ่มค้นหา

2.แสดงรายการชำระทั้งหมด หรือ ตามเงื่อนไขการค้นหา ซึ่งมีการจัดเก็บข้อมูลการชำระ สลิปการ ชำระเงิน และใบเสร็จรับเงิน ไว้เป็นหลักฐานทั้งหมด 5 ปี

3.ดาวน์โหลดเอกสารเก็บไว้เป็นหลักฐาน (**Excel File**)

# เกี่ยวกับลูกบ้าน

## กดปุ่มเมนู 3 ขีด เพื่อเปิดดูรายการทั้งหมด

## <u>เมนูข้อมูลผู้ใช้และติดต่อ</u>

้ท่านสามารถท้ำการแก้ไขเพิ่มเติมข้อมูลลูกบ้านและช่องทางติดต่อได้ด้วยตนเอง

| วันขัย เว็บผึ้งงาน |                                                                              | ข้อมูลผู้ใช้และติดต่อ    | <ul> <li>ชินดีดี</li> <li>๕ เกี่ยวกับลูกบ้าน</li> </ul> |
|--------------------|------------------------------------------------------------------------------|--------------------------|---------------------------------------------------------|
|                    |                                                                              |                          | ย้อมูลผู้ใช้และติดต่อ                                   |
|                    |                                                                              |                          | บัญชีธนาคารและบัตรประชาชน                               |
|                    | •                                                                            |                          | เปิดร้านค้าออนใลน์                                      |
|                    | 🛎 ขอมูลผุเข                                                                  | 2 ขอมูลดดดอ              | 🛱 แจ้งข่าระเงิน/อัพโหลดสลิป                             |
|                    | ชื่อ-สกุล * (ชื่อตามบัตรประชาชนและบัญชีธนาคาร ตรงกัน)<br>วับชัย เว็บเยี้งงาน | เบอร์ไทร *<br>0030404565 | 🔊 ประวัติการขำระเงิน                                    |
|                    |                                                                              | 5000 Start Start         | 🎤 แจ้งปัญหา/ร้องเรียน/ขออนุญาด                          |
|                    | 9/900                                                                        | ใส่อีเมล์                | 🔎 เปลี่ยนรหัสผ่านใหม่                                   |
|                    |                                                                              | Line                     | -                                                       |
|                    |                                                                              | ใส่เฉพาะ ID เช่น watasa  |                                                         |
|                    |                                                                              | Facebook                 |                                                         |
|                    |                                                                              | ใส่เฉพาะ ID เช่น watasa  |                                                         |
|                    |                                                                              | Twitter                  |                                                         |
|                    |                                                                              | ใส่เฉพาะ ID เช่น watasa  |                                                         |
|                    |                                                                              | Instagram                |                                                         |
|                    |                                                                              | ใส่เฉพาะ ID เช่น watasa  |                                                         |
|                    |                                                                              | · · · · ·                |                                                         |

## <u>เมนูบัญชีธนาคารและบัตรประชาชน</u>

กรณีที่ต้องการเปิดร้านค้าออนไลน์ ท่านต้องอัพโหลดเอกสารธนาคารและบัตรประชาชนที่นี่ก่อนจะ เปิดระบบร้านค้าออนไลน์ได้

| มชา ชะะบรเอนะคมรา มายน                                                                                                    | ข้อมูลผู้ใช้และดิดต่อ                                                                                                    |
|----------------------------------------------------------------------------------------------------|----------------------------------------------------------------------------------------------------|
| บัญชีธนาดาร                                                                                                    | บัญชีธนาคารและบัดรประชาชน                                                                                                    |
| "สำหรับยืนยันด้วดนและเป็ดร้านออนไลน์″                                                                                                    | เปิดร้านค้าออนไลน์                                                                                                    |
| ชื่อมัญชียมาคาร: วับที่:<br>วันชัย เว็มผึ้งงาน 2 กรกฎาคม 2567<br>ธนาคาร * เลขมัญชียนาคาร *<br>เลือกธนาคาร v ใส่เลขมัญชี<br>สำเนามัญชียนาคาร × รอเอกสาร<br>เรียกลู ใม่มีให้ล์ที่ถูกเลือก | <ul> <li>แจ้งข่าระเง็น/อัพโหลดสลิป</li> <li>ประวัติการข่าระเง็น</li> <li>นร่งมีญหา/ร้องเรียน/ขออนุญาด</li> <li>เปลี่ยนรหัสผ่านใหม่</li> <li>ระบบลูกบ้าน</li> </ul> |
| * ชื่อสมุดบัญชีนอะบัตรประชาวยเต้องเป็นชื่อเลียวกัน<br>รีเช็ด 1<br>                                                                                                    | ในทึก                                                                                                    |

# <u>เมนูเปิดร้านค้าออนไลน์</u>

้ท่านสามารถเปิดร้านค้าชุมชนออนไลน์ได้ 1 เลขที่บ้าน ต่อ 1 ร้านค้า

| วันขัย เว็บผึ้งงาน                  | เปิดร้านค้าออนไลน์ 🛛 🔤                                                      | <ul> <li>๙ หบ้าหลัก2024/07/02 13:31:59</li> <li>▲ เคี่ยวกับจูกบ้าน</li> </ul> |
|-------------------------------------|-----------------------------------------------------------------------------|-------------------------------------------------------------------------------|
|                                     | ร้านด้าอองป้องโ                                                             | ข้อมูลผู้ใช้และดิดต่อ<br>บัญชีธนาคารและบัดรประชาชน                            |
|                                     |                                                                             | เปิดร้านค้าออนไลน์                                                            |
|                                     |                                                                             | 🛱 แจ้งช่าระเงิน/อัพโหลดสลิป                                                   |
| + เพิ่มร้านค้า                      |                                                                             | 🕑 ประวัติการชำระเงิน                                                          |
|                                     |                                                                             | 🌛 แจ้งปัญหา/ร้องเรียน/ขออนุญาต                                                |
|                                     |                                                                             | 🔎 เปลี่ยนรหัสผ่านใหม่                                                         |
|                                     |                                                                             | 🏟 ระบบลูกบ้าน                                                                 |
| ביא בויאי<br>קיא בויאי<br>קיא בויאי | a) a)                                                                       | 🕒 ออกจากระบบ                                                                  |
| กรณตองการเบดรานคา เหกดบุมเพมฯ       | รานคา                                                                       |                                                                               |
|                                     |                                                                             |                                                                               |
|                                     |                                                                             |                                                                               |
| <b>2</b> 0 में भ                    | นชัย เว็มตั้งงาน 🛈 2024/07/02 13:31:59<br>นำหลัก 🖨 ระบบลุกบ้าน 🕪 ออกจากระบบ |                                                                               |

เมื่อกดป่มเพิ่มร้านค้า จะแสดงรายการ(ภาพด้านล่าง) ให้กรอกข้อมูลตามจริง อัพโหลดรูปภาพ ร้านค้า แล้วกดบันทึก หลังจากนั้นรอการอนุมัติร้านค้าจากเจ้าหน้าที่ผู้ดูแล

| วันชัย เว็บผึ้งงาน | ਦ ਕ ਕ <u>ਂ</u> ੀ 1 ਪ                                                       |                                  | DATE: 2024/07/02 13:31:59<br>ยินดีต่อนวับ "วันขัย เว็บผึ้งงาน" เข้าสู่ระบบลูกบ้าน |
|--------------------|----------------------------------------------------------------------------|----------------------------------|-----------------------------------------------------------------------------------|
| f                  | าดบนทกเมอ เสขอมูลเส                                                        | ารจแลว                           |                                                                                   |
|                    |                                                                            | ร้านค้าออนไลน์                   |                                                                                   |
|                    |                                                                            |                                  |                                                                                   |
| 🗙 ยกเลิ            | ก บันทึก                                                                   |                                  |                                                                                   |
|                    | ข้อมอยัขวย                                                                 |                                  |                                                                                   |
|                    | บอมูลผู่บาย<br>บ้าน/ห้องเลขที่: <b>9/900</b>                               | ชื่อ-สกุล: วันชัย เว็บผึ้งงาน    |                                                                                   |
|                    | บัญชีธนาคาร: - โปรดระบุ -                                                  | เบอร์ติดต่อ: <b>093-949-4565</b> |                                                                                   |
|                    | ชื่อร้านค้า * (ยกเว้นอักขระพิเศษ /,-)                                      |                                  |                                                                                   |
|                    | ร้านกาแฟ                                                                   |                                  |                                                                                   |
|                    | ราคา *                                                                     | ค้าขายเกี่ยวกับอะไร ≭            |                                                                                   |
|                    | 30                                                                         | เครืองดีม                        | ~                                                                                 |
|                    | รูปร้านค้า/สินค้า *                                                        |                                  |                                                                                   |
|                    | เรียกดู] ads_62ef4d301e63b.jpg                                             |                                  |                                                                                   |
|                    | คำอธิบายเกี่ยวกับร้าน<br>รัฐมาร์ อาหาปลา มีอ. 6.00 10.00 เป็นว่า อาหาในหน้ | 1. ¥                             |                                                                                   |
|                    | รานคากาแฟสด เบด 6.00 - 18.00 ฟรสง ภายในหมู                                 | บาน                              |                                                                                   |
|                    |                                                                            |                                  |                                                                                   |
|                    |                                                                            |                                  |                                                                                   |
|                    |                                                                            |                                  |                                                                                   |
|                    |                                                                            |                                  |                                                                                   |
|                    |                                                                            |                                  |                                                                                   |

🚓 วันซัย เว็บผึ้งงาน 🕔 2024/07/02 13:31:59 🦂 หน้าหลัก 🌣 ระบบลูกบ้าน 🕪 ออกจากระบบ

# หลังจากบันทึกเสร็จเรียบร้อยแล้วจะแสดงรายการดังภาพด้านล่างนี้

| วันขัย เว็บผึ้งงาน |                                                                                 |                                                                                                    | DATE: 2024/07/02 14:39:18<br>ยินดีด้อนรับ "รับชัย เว็มตี้งงาน" เข้าสู่ระบบลูกบ้าน |
|--------------------|---------------------------------------------------------------------------------|----------------------------------------------------------------------------------------------------|-----------------------------------------------------------------------------------|
|                    |                                                                                 | ร้านค้าออนไลน์                                                                                         |                                                                                   |
| พบทั้งหมด          | (1) รายการ<br>ร้านกาแฟ (กรุณายืนยันดัวดน)                                       | กรุณายืนยันตัวตนเพื่อ<br>ออนไลน์ โดยให้เข้าไป<br>อัพโหลดเอกสารบัญชี<br>ประชาชน ที่เมนูบัญชี<br>ประชาชน | บเปิดร้านค้า<br>ไกรอกข้อมูลและ<br>เธนาคารและบัตร<br>ธนาคารและบัตร                 |
|                    | 20<br>4                                                                         | วันขัด เว็บเคี้งงาน ❹ 2024/07/02 14:39:18<br>หน้าหลัก ✿ วะบบลูกบ้าน ๗ aanจากระบบ                       |                                                                                   |
| วันขัย เว็บผึ้งงาน |                                                                                 |                                                                                                    | DATE: 2024/07/02 14:39:18                                                         |
|                    |                                                                                 |                                                                                                    | อนดดอนรม " <b>วนขย เรมผงงาน</b> " เขาสูระบบลูกบาน                                 |
| พบทั้งหมด          | (1) รายการ                                                                      | ร้านด้าออนไลน์<br>คลิกที่ข้อความและๆ<br>แสดงรายการดังภาร<br>ข้อมูลได้ด้วยตนเอง                         | รูปภาพ จะขยายเพื่อ<br>พ ท่านสามารถแก้ไข<br>เ                                      |
|                    |                                                                                 |                                                                                                    | _                                                                                 |
|                    | ี ข้อมูลผู้ขาย<br>บ้าน/ห้องเลขที่: <b>9/900</b><br>บัญชีธนาคาร: - โปรดระบุ -    | ชื่อ-สกุล: วันชัย เว็บผึ้งงาน<br>เบอร์ติดต่อ: 093-949-4565                                             |                                                                                   |
|                    | ขื่อร้านคำ * (ยกเว้นอักขระพิเศษ /,-)<br>ร้านกาแฟ<br>ราคา *                      | ค้าขายเกี่ยวกับอะไร *                                                                                  |                                                                                   |
|                    | 30<br>รูปร้านค้า/สินค้า * ✔ คลิกดูรูปภาพ<br><b>เรียกดู</b> ไม่มีไฟล์ที่ถูกเลือก | เครื่องดื่ม                                                                                            |                                                                                   |
|                    | ค่าอธิบายเกี่ยวกับร้าน<br>ร้านค้าถาแฟสด เปิด 6.00 - 18.00 ฟรีส่ง คายใบหง        | บ้าน                                                                                                   |                                                                                   |

🏖 วันขัย เว็บผึ้งงาน 🕚 2024/07/02 14:39:18 สร้ หน้าหลัก 🌣 ระบบลูกบ้าน 🔂 ออกจากระบบ

บันทึก

🗑 ลบ

# การแจ้งชำระเงิน/อัพโหลดสลิปด้วยตนเอง

|                                                                                                    |                                                                                                    | ເມນູແ                                                                                                    | จ้งชำระเงิน/อั≀                                                                                                    | พโหลดสลิป                                                                                                    | <u>ਹਿ</u> ਧਲੋਂ ਕ                                                                                                    | ห <mark>บ้าหลัก</mark> 2024/07/02 14:50<br>กี่ยวกับลูกบ้าน                    |  |
|----------------------------------------------------------------------------------------------------|----------------------------------------------------------------------------------------------------|----------------------------------------------------------------------------------------------------|----------------------------------------------------------------------------------------------------|----------------------------------------------------------------------------------------------------|----------------------------------------------------------------------------------------------------|-------------------------------------------------------------------------------|--|
| 🌒 ນີອິນອອລແມ່ນ້ຳນຈັດສຸຈ                                                                                                    | รบศริบทร์ ปิ่นเกล้า                                                                                                    |                                                                                                    |                                                                                                    |                                                                                                    |                                                                                                    | เจ้งชำระเงิน/อัพโหลดสลิป<br>ประวัติการชำระเงิน                                |  |
| เลขที่ 9/715 หมู่ที่ 8 ถนนพุทร<br>Tel: 02-888-5356 Fax: 02-8                                                                            | ธมณฑลสาย 4 ดำบลกระทุ่มลัม :<br>188-5356                                                                                                    | อำเภอสามพรานจังหวัดนครปฐม 732                                                                                                    | 20                                                                                                    |                                                                                                    | (F ⊵                                                                                                    | แจ้งปัญหา/ร้องเรียน/ขออนุญ                                                    |  |
| ชื่อและที่อยู่ลูกบ้าน:<br>ชื่อ: วันชัย เว็บผึ้งงาน<br>ที่อยู่: บ้านเลขที่ 9/900 หมู่ที่<br>โทรศัพท์: 093-949-4565                       | 1่ 8 ถนนพุทธมณฑลสาย 4 ค่าบะ                                                                                                    | เกระทุ่มลัม อำเภอสามพรานจังหวัดเ                                                                                                    | ครปฐม 73220                                                                                                    |                                                                                                    | เลขที่เอกสาร (Invoi<br>670702145053<br>เลขที่ลุกบ้าน (Account<br>วันที่เอกสาร (Issue Dar<br>เบ้านเลขที่ (Home No.)<br>สถานะลูกบ้าน (Status) | เปลี่ยบรรรัสผ่านใหม่<br>ระบบลูกบ้าน<br>ออกจากระบบ<br>ออกจากระบบ<br>ด          |  |
| รอบบิลวันที่ (Bill Cycle                                                                                                    | e) : 1 กรกฎาคม 2567 -                                                                                                    | 31 กรกฎาคม 2567                                                                                                    |                                                                                                    |                                                                                                    | รายการบำร                                                                                                    |                                                                               |  |
| ประเภทการจ่าย<br>(Type of Payment)                                                                                                    | ราดา/เดือน<br>(Unit Price)                                                                                                    | จำนวนเดือน<br>(Unit)                                                                                                    | ด่าปรับ<br>(Adjustment)                                                                                                    | จำนวนเงิน<br>(Amount)                                                                                                    | จำนวนเดือน<br>(Month Amt.)                                                                                                    |                                                                               |  |
| ยอดค้างจ่าย (เก่า) ยกมา                                                                                                    | 400                                                                                                    | 0                                                                                                    | 0.00                                                                                                    | 0.00                                                                                                    | 0                                                                                                    |                                                                               |  |
| ยอดค้างจ่าย (ใหม่) ยกมา                                                                                                    | 450                                                                                                    | 0                                                                                                    | 0.00                                                                                                    | 0.00                                                                                                    | 0                                                                                                    |                                                                               |  |
| ค่าส่วนกลางรอบปัจจุบัน                                                                                                    | 450                                                                                                    | 6                                                                                                    | 0.00                                                                                                    | 0.00                                                                                                    | 6                                                                                                    |                                                                               |  |
| รวมยอดชำระทั้งสิ้น (Paym                                                                                                    | ient Total) :                                                                                                    | 0                                                                                                    | 0.00                                                                                                    | 0.00                                                                                                    | 6                                                                                                    |                                                                               |  |
| ขอบญา: ผง<br>ธนาคารไทยพาณิชย์ เ<br>ธนาคารบัญชึกสิกรไทเ<br><u>หมายเหต</u> กรณาชำระเข้าบัญชี้นี่เห่า<br>เงินเรียบร้อยแล้ว เอกสาระเปลี่ยนเ | มนุษพล เหมู่มา ใน จากสาว มา<br>                                                                                                    | รารณรรม<br>เรือ<br>O<br>เมเสร็จรับเริ่นไว้ เพื่ออัพโหลดเอกสารเก็บไ<br>อุกบ้านสามารถเรียกดูประวัติกรรายย่อนพ.                                                               | วันป็นหลักฐานและแจ้งขึ้นชั้นการชำระต่อไป แง                                                                                                    | . A. 6 9                                                                                                    |                                                                                                    |                                                                               |  |
| ช่าระเงินโดย: ธ                                                                                                    | เนาคาร:                                                                                                    | อื่นๆ (เพิ่มเดิม):                                                                                                    | งได้ที่หน่ารายงาน                                                                                                    | พระเทยภาพภัพหม่ก เกาตตรร เตรก                                                                                                    | นิติบุคคลหมู่บ้า<br>คลิกเลือกไฟล์รูปภาพ/เอกสาร                                                                                              | นจัดสรร บุศริ                                                                 |  |
| ช่าระเงินโดย: ธ<br>โอน •                                                                                                    | งนาคาร:<br>เลือกธนาคาร                                                                                                    | อื่นๆ (เพิ่มเดิม):<br>เช่น เช็คธนาคาร/สาขา/เลขที่                                                                                                    | งได้ที่หน้ารายงาน<br>                                                                                                    |                                                                                                    | นิติบุคคลหมู่บ้า<br>คลิกเลือกไฟล์รูปภาพ/เอกสาร<br>[เรียกดู] ไม่มีไฟล์ที่ถูกเ                                                                | นจัดสรร บุศริ<br>ลือก                                                         |  |
| ช่าระเงินโดย: ธ<br>โอน v                                                                                                    | รนาคาร:<br>เลือกธบาคาร                                                                                                    | อื่นๆ (เพิ่มเติม):<br>เช่น เช็คธนาคาร/สาขา/เลขที่<br>สรุปการชำระคำส่วนกล                                                                                                   | าง ณ. ปัจจุบัน (Summary o                                                                                                    | f Current Charges)                                                                                                    | นิติบุคคลหมู่บ้า<br>คลิกเลือกไฟต์รูปภาพ/เอกสาร<br>[เรียกคู ไม่มีไฟล์ที่ถูกเ                                                                 | นจัดสรร บุศริ<br>สือก                                                         |  |
| ข่าระเงินโดย: ธ<br>โอน ~                                                                                                    | รบาคาร:<br>เลือกธบาคาร ↓<br>รายตะเรียเอ                                                                                                    | อื่นๆ (เพิ่มเดิม):<br>เช่น เช็คธนาคาร/สาขา/เลขที่<br>สรุปการข่าระค่าส่วนกล<br>วันชัย เว็บต้งงาน บ้านเลขที่ 9/900 หมูง                                                      | าง ณ. ปัจจุบัน (Summary o<br>8 ถนพรุทธมณฑลสาย 4 ต่ามลกระทุมลัม ส<br>เอกสารร้าง                                                                                                    | if Current Charges)<br>กายอสามพรานจังหรือและปฐม 73220                                                                                                    | นิดิบุคคลหมู่บ้า<br>คลิกเลือกไฟด์รูปภาพ/เอกสาร<br>(เรียกดู) ไม่มีไฟล์ที่ถูกเ                                                                | นจัดสรร บุศรี<br>ลือก<br>รวมเป็น"วิน                                          |  |
| ข่าระเงินโดย: ะ<br>โอน v                                                                                                    | รบาคาร:<br>เลือกธบาคาร v<br>รายละเอียด<br>Description                                                                                           | อื่นๆ (เพิ่มเติม):<br>เช่น เน็คธนาคาร/สาขา/เลขที่<br>สรุปการขำระคำส่วนกล<br>วันชัย เว็บศังงาน บำนเลขที่ 9/900 หมูง                                                         | าง ณ. ปัจจุบัน (Summary o<br>8 ถนมหายมณฑลสาย 4 ต่ามลกระทุมล์ม ฮ่<br>เอกสารร่าย<br>Evidence                                                                                                    | f Current Charges)<br>Inกลามพรานจึงหรัดและปฐม 73220<br>จำนวมเดือน<br>Total Unit                                                                                                    | นิติบุคคลหงู่บ้า<br>คลิกเลือกไฟด์รูปภาพ/เอกสาร<br>[เรียกดู ไม่มีไฟล์ที่ถูกเ<br>รามค่าปรับ<br>Total Adjustment                               | นจักสรร บุศรี<br>ล็อก<br>รวมเป็นเงิน<br>Total Payment                         |  |
| ข้าระเงินโดย: ร<br>โอน v<br>รายการชำระรอบมิล ดั้งแต่ว่<br>1) ค่าส่านตอา(กาเนื้อกัน)                                                     | รบาคาร:<br>เลือกธบาคาร ∨<br>รายละเอียด<br>Description<br>ในที่ 1 มกราคม 2567 - 31 อัล<br>- 1 ม อ. 2567 - 20 อ.ช. 2557                           | อื่นๆ (เพิ่มเดิม):<br>เช่น เช็คธนาคาร/สาขา/เลขที่<br>สรุปการขำระคำส่วนกะ<br>วันชัย เว็มตั้งงาน บ้านเลยที่ 9/900 หมู่ง<br>เวาคม 2567                                        | รับสีที่หน้ารายงาน เาง ณ. ปัจจุบัน (Summary o<br>8 ถนนพุทธมณฑลสาย 4 ต่านอกระทุ่มลัม อ่<br>เอกสารจำบ<br>Evidence                                                                                    | rf Current Charges)<br>กรรรม<br>กรรรม<br>กรรรม<br>กรรรม<br>กรรรม<br>กรรรม<br>กรรรม<br>กรรรม<br>กรรรม<br>กรรรม<br>กรรม<br>กร<br>กรม<br>กรรม<br>กร<br>กร<br>กร<br>กร<br>กร<br>กร<br>กร<br>กร<br>กร<br>กร<br>กร<br>กร<br>กร | นิติบุคคลหมู่บ้า<br>คลิกเลือกไฟด์รูปภาพ/เอกสาร<br>[เรียกดู] ไม่มีไฟล์ที่ถูกเ<br>รามด่าปรับ<br>Total Adjustment                              | นจักสรร บุศรี<br>ลือก<br>รวมเป็นเงิน<br>Total Payment                         |  |
| ข้าระเงินโดย: ะ<br>โอน v<br>รายการข้าระรอบบิล ดั้งแต่วี<br>1) ค่าส่วนกลาง(รอบบิจจุบัน)<br>สรปรายการข้าระแอ้านั้งสั้น                    | รมาคาร:<br>เลือกธนาคาร v<br>รายละเอียด<br>Description<br>วันที่ 1 มกราคม 2567 - 31 ธัก<br>: 1 ม.ค. 2567 - 30 มิ.ย. 2567<br>(Summary of Paid) -  | อื่นๆ (เพิ่มเดิม):<br>เช่น เป็ดธนาคาร/สาขา/เลขที<br>ส <b>รุปการข่าระค่าส่วนก</b> ะ<br>วันชัย เว็มดังงาน บ้านเลขที่ 9/900 หยูง<br>เวาคม 2567                                | <br><br>8 อาหาราย<br>8 อาหาราย<br>ยายออง<br>ยายอาจาม<br>ยายอาจาม<br>ยายอาจาม<br>ยายอาจาม<br>ยายอาจาม<br>ยายอาจาม                                                                                   | f Current Charges)<br>ก็เกลสามพรานรีองวัดแดงไดน 73220<br>จำนวนเดือน<br>Total Unit<br>6                                                                                                    | นิติบุคคลหมู่บ้า<br>คลิกเลือกไฟด์รูปภาพ(เอกสาร<br>[เรียกดู ใน่มีใฟล์ที่ถูกเ<br>ราวมด่าปรับ<br>Total Adjustment<br>0.00                      | นจักสรร บุศรี<br>ล็อก<br>รวมเป็นเงิน<br>Total Payment<br>2,700.00<br>2 700.00 |  |
| ข่าระเงินโดย: ะ<br>โอน ✓<br>รายการข่าระรอบบิล ดั้งแต่วั<br>1) ค่าส่วนกลาง(รอบปัจจุบัน)<br>สรุปรายการข่าระแล้วทั้งสิ้น                   | รบาคาร:<br>เลือกธบาคาร ✓<br>ราและเอ็ยด<br>Description<br>วันที่ 1 มกราคม 2567 - 31 ตั<br>: 1 ม.ค. 2567 - 30 มิ.ย. 2567<br>(Summary of Paid) :   | อื่นๆ (เพิ่มเดิม):<br>เช่น เป็คธนาคาร/สาขา/เลขหี<br>สรุปการข่าระค่าส่วนกะ<br>วันชัย เว็มตั้งงาน บ้านเละที่ 9/900 หมู่ง<br>มาคม 2567<br>[ ท่านสามารถใช่นอกส                 | เริ่งให้ทึงนำรายงาน       In v. เป็จจุบัน (Summary o       8 แหนทุทธมณฑอสาย 4 ตำบอกระทุ่มเลีย d       10 แอกสารจำม       Evidence       โอนถูกต้อง       เรอบันนี้ ยืนยันความถูกต้องกับผู้เกี่ยวมี | if Current Charges)<br>การกลสามพรามจังหวัดและปฐม 73220<br>จำนวนเดือน<br>Total Unit<br>6<br>6<br>6<br>6<br>6<br>6<br>6<br>6                                                                                                    | นิติบุคคลหมู่บ้า<br>คลิกเลือกไฟด์รูปภาพ/เอกสาร<br>(เรียกจู) ไม่มีไฟล์ที่ถูกเ<br>รางเค่าปรีบ<br>Total Adjustment<br>0.00<br>0.00             | นจักสรร บุศรี<br>ลีอก<br>รวมเป็นเงิน<br>Total Payment<br>2,700.00<br>2,700.00 |  |
| ข่าระเงินโดย: ร<br>โอน v<br>รายการข่าระรอบบิล ดั้งแต่วี<br>1) ค่าส่วนกลาง(รอบปัจจุบัน)<br>สรุปรายการข่าระแล้วทั้งสิ้น                   | รมาคาร:<br>เลือกธนาคาร v<br>ราบและเอียด<br>Description<br>วันที่ 1 มกราคม 2567 - 31 อัน<br>: 1 ม.ค. 2567 - 30 มิ.ย. 2567<br>(Summary of Paid) : | อื่นๆ (เพิ่มเดิม):<br>เช่น เป็ดธนาคาร/สาขา/เลขที<br>ส <b>รุปการข่าระค่าส่วนก</b> ะ<br>วันขัย เว็มดังงาน บ้านเลขที่ 9/900 หมูง<br>ม <b>วาคม 2567</b><br>[ ท่านสามารถใช่เอกส | เรง ถ.เ. ปัจจุบัน (Summary o<br>เ<br>เรง ถ.เ. ปัจจุบัน (Summary o<br>เช ถนนทุทยมณฑลสาย 4 สาบลกระทุมส์ม ส<br>เอกสารจำบ<br>Evidence<br>โอนถูกต่อง<br>โอนถูกต่อง                                      | f Current Charges)<br>ที่ hunaสามพรามรังบัดแตกปฐม 73220<br>จำนามเดือน<br>Total Unit<br>6<br>6<br>6<br>6<br>6                                                                                                    | นดินุคคลหมู่บ้า<br>คลิกเลือกไฟด์รูปภาพ/เอกสาร<br>เรียกจู ไม่มีไฟล์ที่ถูกเ<br>รวมต่าปรับ<br>Total Adjustment<br>0.00<br>0.00                 | นจักสรร บุศรี<br>ร้อก<br>รวมเป็นเงิน<br>Total Payment<br>2,700.00<br>2,700.00 |  |

🍰 วันขัย เว็บผึ้งงาน 🕓 2024/07/02 14:50:53 😤 หน้าหลัก 🌣 ระบบลูกบ้าน 🕩 ออกจากระบบ

หมายเหตุ

1.ระบบจะตัดยอดการชำระเงินอัตโนมัติ

2.ระบบจะตัดการชำระเงินล่าช้าทุกวันที่ 7 ของเดือนถัดไป โดยจะคิดค่าปรับล่าช้าตามระบบ อัตโนมัติ ฉะนั้นหากท่านต้องชำระก่อนวันที่ 7 ของเดือนถัดไป จะถือว่าบัญชีปกติ

# ขั้นตอนการชำระด้วยตนเอง ดังนี้

- 1. ใส่จำนวนชำระ 1 เดือน
- 2. ชำระโดย/ธนาคาร
- 3. อัพโหลดสลิป
- 4. กดแจ้งชำระเงิน

#### วันชัย เว็บผึ้งงาน

เลือ

| el: 02-888-5356 Fax: 02-8                                                                                                    | เธมณฑลสาย 4 ต่าบลกระทุ่มลัม<br>888-5356                                                                                                    | ม อำเภอสามพรานจังหวัดนครปฐม 7                                                                                                    | '3220                                                                                                    |                                                                                                    | ใบเสรี<br>(REC                                                                                                    | จรับเงิน<br>EIPT)                                                                                        |       |
|----------------------------------------------------------------------------------------------------|----------------------------------------------------------------------------------------------------|----------------------------------------------------------------------------------------------------|----------------------------------------------------------------------------------------------------|----------------------------------------------------------------------------------------------------|----------------------------------------------------------------------------------------------------|----------------------------------------------------------------------------------------------------|-------|
| ชื่อและที่อยู่ลูกบ้าน:<br>ชื่อ: วันชัย เว็บผึ้งงาน                                                                                                    |                                                                                                    |                                                                                                    |                                                                                                    |                                                                                                    | เลขที่เอกสาร (Invoice No<br>670702145053                                                                                               | o.):                                                                                                    |       |
| ที่อยู่: บ้านเลขที่ 9/900 หมู่จ์<br>โทรศัพท์: 093-949-4565                                                                                                    | ที่ 8 ถนนพุทธมณฑลสาย 4 ต่าบ                                                                                                    | .Janระทุ่มลัม อำเภอสามพรานจังหวั                                                                                                    | ดนครปฐม 73220                                                                                                    |                                                                                                    | เฉษทสุกษาย (Account No.)<br>วันที่เอกสาร (Issue Date) : ∶<br>บ้านเลขที่ (Home No.) : 9/9<br>สถานะลูกบ้าน (Status) : ปก                 | . 3530300381373<br>2/07/2567<br>300                                                                      |       |
| อบบิลวันที่ (Bill Cycl                                                                                                    | e) : 1 กรกฎาคม 2567                                                                                                    | - 31 กรกฎาคม 2567                                                                                                    |                                                                                                    |                                                                                                    | รายการชำร                                                                                                    | ะค่าส่วนกลาง                                                                                             |       |
| ประเภทการจ่าย<br>(Type of Payment)                                                                                                    | ราดา/เดือน<br>(Unit Price)                                                                                                    | จำนวนเดือน<br>(Unit)                                                                                                    | ด่าปรับ<br>(Adjustment)                                                                                                    | จำนวนเงิน<br>(Amount)                                                                                                    | จำนวนเดือน<br>(Month Amt.)                                                                                                    | คิดเป็นเงิน<br>(Total Payment)                                                                           |       |
| เอดค้างจ่าย (เก่า) ยกมา                                                                                                    | 400                                                                                                    | 0                                                                                                    | 0.00                                                                                                    | 0.00                                                                                                    | 0                                                                                                    | 0.00                                                                                                    |       |
| เอดค้างจ่าย (ใหม่) ยกมา                                                                                                    | 450                                                                                                    | 0                                                                                                    | 0.00                                                                                                    | 0.00                                                                                                    | 0                                                                                                    | 0.00                                                                                                    |       |
| iาส่วนกลางรอบปัจจุบั <b>น</b>                                                                                                    | 450                                                                                                    | 5                                                                                                    | 0.00                                                                                                    | 0.00                                                                                                    | 1                                                                                                    | 450.00                                                                                                   |       |
| วมยอดชำระทั่งสิ้น (Payn                                                                                                    | nent Total) :                                                                                                    | 0                                                                                                    | 0.00                                                                                                    | 0.00                                                                                                    | 1                                                                                                    | 450.00                                                                                                   |       |
| <u>เมายเหตุ</u> กรุณาชำระเข้าบัญชีนี้เท่                                                                                                    | วนั้น นอังจากข่าระเรียนร้อยแล้วให้เกื                                                                                                    |                                                                                                    |                                                                                                    |                                                                                                    | 224-32                                                                                                    |                                                                                                    |       |
| ง<br>วันเรียบร้อยแล้ว เอกสารจะเปลี่ยน                                                                                                    | เป็นสถานะ "การข่าระเงินถูกต้อง" ทั้ง                                                                                                    | โบใบเสร็จรับเงินไว้ เพื่ออัพโหลดเอกสารเก็<br>เนื้ลูกบ้านสามารถเรียกดูประวัดีการจ่ายย้อน                                                                                                    | ับไว้เป็นหลักฐานและแจ้งยืนยันการช่าระต่อไป และ<br>เหลังได้ที่หน้ารายงาน                                                                                                    | :เมื่อนิดิบุคคลหมู่บ้านจัดสรรได้รับ                                                                                                    | นิติบุคคลหมู่บ้า                                                                                                    | นจัดสรร บุศริ                                                                                            |       |
| งินเรียบร้อยแล้ว เอกสารจะเปลี่ยน<br>สำระเงินโดย: ป                                                                                                    | เป็นสถานะ "การข่าระเงินถูกต้อง" ทั้ง<br>ธนาคาร:                                                                                                    | ร์บใบเสร็จรับเงินไว้ เพื่ออัพโหลดเอกสารเก็<br>เนื้ลูกบ้านสามารถเรียกดูประวัติการจ่ายย้อน<br>อื่นๆ (เพิ่มเดิม):                                                                                                    | ไขไว้เป็นหลักฐานและแจ้งยืนยันการข่าระต่อไป และ<br>เหล้งใต้ที่หน้ารายงาน                                                                                                    | วเมื่อนิดิบุคคลหมู่บ้านจัดสรรได้รับ<br>(                                                                                                    | นิดิมุคคลหมู่บ้า<br>คลิกเดือกไฟด์รูปภาพ/เอกสาร                                                                                         | เนจัดสรร บุศรี                                                                                           |       |
| มินเรียบร้อยแล้ว เอกสารจะเปลี่ยน<br>ภาระเงินโดย: ร<br>โอน ∨                                                                                                    | เป็นสถานะ "การประเงิมอยของสงารก<br>ธนาคาร:<br>ไทยพาณิชย์ ∽                                                                                                    | ใบใบเสร็จรับเจ็บไว้ เพื่ออัทโหลดเอกสายก็<br>เนื้อกบ้านสามารถเรียญดูประวัติการจ่ายย่อน<br>อื่นๆ (เพิ่มเดิม):<br>/ เช่น เช็คธนาคาร/สาขา/เลข                                                                                                    | ใบไว้เป็นหลักฐานและแจ้งยืนยันการข่าระต่อไป และ<br>เหลังได้ที่หน่ารายงาน<br>                                                                                                    | ะเมื่อปีดินุคคลหมู่บ้านจัดสรรได้รับ<br>(                                                                                                    | นิติบุคคลหมู่บ้า<br>นิติบุคคลหมู่บ้า<br>คลิกเลือกไฟล์รูปภาพ/เอกสาร<br>เรียกดู bank_65a22b                                              | <b>นจัดสรร บุทริ</b><br>:<br>:12f0479.jpg                                                                |       |
| รินเรียบร้อยแล้ว เอกสารจะเปลี่ยน<br>กระเงินโดย:<br>โอน<br>อน/ธนาค                                                                                                    | เส็นแสถานะ "การประเงินอุกส์อง" เรื่อ<br>ธนาคาร:<br>"ไทยพาณิชย์ ✓                                                                                                    | ไม่ในเร็จขึ้นจำเว็จที่อุดีทางสามขึ้<br>ขึ้มูดบ้านสามารถเรียกดูประวัติการจำยย้อง<br>อื่นๆ (เพิ่มเดิม):<br>๔ (เช่น เชื่อธนาคาร/สาขา/เลข<br>สรุปการชำระค่าส่วนเ                                                                                    | ใบให้เป็นหลักฐานและแจ้งขึ้นขันการข่าระสอไป และ<br>เหล้งได้ที่หน้าระองาน<br>เที่                                                                                                    | ເພື່ອນີ້ຄືນຸດຄອນນູນ່ານເຈັດອາາໄດ້ກັນ<br>Current Charges)                                                                                                  | นิติบุคคลหมู่บ้า<br>นิติบุคคลหมู่บ้า<br>คลิกเลือกไฟล์รูปภาพ/เอกสาร<br>เรียกดู) bank_65a22b                                             | แจกสรร บุศรี<br>12f0479.jpg<br>เลือกรูปภา                                                                | พสลิป |
| รินเรียมร้อยส่อ<br>มาระเงินโดย:<br>โอน<br>■อน/ธนาค                                                                                                    | เป็นสถานะ "การประเงินดูกล่อง" ทั้ง<br>ธนาคาร:<br>"ไทยพาณิชย์ ~<br>โวริ<br>รายละเอียด                                                                                                    | ใบใบเสรีรชับเริ่มไว้ เพื่ออัพโหลดเอกสายนั้<br>ขึ้อกบ้านสามารถเรียกดูประวัติการจ่ายย้อง<br>อื่นๆ (เพิ่มแติม):<br>เปร่น เช็คธนาคาร/สาขา/เล2<br>เปร่น เช็คธนาคาร/สาขา/เล2<br>สรุ <b>ปการช่าระค่าส่วนเ</b><br>วันชัย เว็บตั้งงาน บ้านเลขที่ 9/900 พ | ใบให้เป็นหลักฐานและแจ้งขึ้นขันการข่าระต่อไป และ<br>เหล้อได้ที่หน้ารายงาน<br>มที่<br>กลาง ณ. ปัจจุบัน (Summary of<br>มู่ที่ 8 ถนนทุทธมณฑลสาย 4 ตำบลกระทุ่มลัม อำ<br>เอกสารจ่าย                                                                      | ะมือนิสิญตคลหมู่บ้านจัดสรรได้รับ<br>Current Charges)<br>เกอสามพรานจังหวัดนคอปฐม 73220<br>จำนวนเดือน                                                      | นิติบุคคลหมู่บ้า<br>นิติบุคคลหมู่บ้า<br>คลิกเกือกไฟต์รูปภาพ/เอกสาร<br>เรียกดู bank_65a22b                                              | นจักสรร บุศรี<br>เ<br>12f0479.jpg<br>เลือกรูปภา<br>รวมเป็นเงิน                                           | พสลิป |
| งินเรียบร้อยแล้ว เอกสารจะเปลี่ยน<br>ภาระเงินโดย:<br>โอน<br>ออน/ธนาค                                                                                                    | เส้นแสถานะ "การข่าระเงินถูกต้อง" ทั้ง<br>ธมาลาร:<br>"เทยพาณิชย์<br>าร<br>ราบละเอ็มด<br>Description                                                                                                    | มันแล้รมีเจ้าไว้ เพื่อลัทหลดแอกสามขึ<br>ขึ้มูดบ้านสามารถเรียกดูประวัติการจำยย้อง<br>อื่นๆ (เพิ่มเดิม):<br>( เป็น เป็คยินาคาร/สาขา/เลข<br>สรุปการข่าระค่าส่วนเ<br>วันขัย เว็บตั้งงาน บ้านเลขที่ 9/900 พ                                          | ใบให้เป็นหลักฐานและแจ้งขึ้นขันการข่าระต่อไป และ<br>เหล้งได้ที่หน้าระองาน<br>1ที่<br>กลาง ณ. ปีจจุบัน (Summary of<br>มุที่ 8 ถนนพุทธมณฑลสาย 4 ล่าบลกระหุ่มล้ม สำ<br>เอกสารจำย<br>Evidence                                                           | ะนึ่อมิติบุตคลหมู่บ้านจัดสรรได้รับ<br>Current Charges)<br>เกอสามพรานจังหวัดนคมใน<br>เรา<br>รัจนวนเดือน<br>Total Unit                                     | นติบุคคลหมู่บ้า<br>มิติบุคคลหมู่บ้า<br>คลิกเมือกไฟส์รูปภาพ/เอกสาร<br>เริ่มกจุ) bank_65a22b<br>รวมค่าปรับ<br>Total Adjustment           | นจักสรร บุศรี<br>อา2f0479.jpg<br>เลือกรูปภา<br>รวมเป็นเงิน<br>Total Payment                              | พสลิป |
| รินเรียบร้อยแล้ว เอกสารจะเปลี่ยน<br>ว่าระเงินโดย:<br>โอน<br>อิยิน/ธินาค<br>ายการข่าระรอบบิล ดั้งแต่                                                                             | เส้นแสถานะ "การประเงินถูกต้อง" ทั้ง<br>ธนาคาร:<br>"ใทยพาณิชย์ ~<br>าวรี<br>รายละเอียด<br>Description<br>วันที่ 1 มกราคม 2567 - 31 เ                                                                                                    | มันแล้รชมเจ้าไว้ เพื่อลัทหลดแอกสามร์<br>ชั้นดูกบ้านสามารถเรียกดูประวัติการรายย้อง<br>อื่นๆ (เพิ่มเดิม):<br>( เป็น เป็คธินาคาร/สาขา/เลข<br>สรุปการขำระคำส่วนม<br>วันชัย เว็บถึงงาน บ้านเลขที่ 9/900 ห<br>อันวาคม 2567                            | ใบให้เป็นหลักฐานและแจ้งยืมยันการข่าระต่อไป และ<br>เหล้งได้ที่หน้ารายงาน<br>1ที่<br>กลาง ณ. ปัจจุบัน (Summary of<br>มุที่ 8 ถนนพุทธมณฑลสาย 4 ตำบลกระทุ่มต้ม อำ<br>เอกสารจ่าย<br>Evidence                                                            | ะมือนิดิบูตคลหมูบ่านจัดสรรได้รับ<br>Current Charges)<br>เกอสามพรานจัดหวัดนคปฐม 73220<br>จำนวนเดือน<br>Total Unit                                         | นิติบุคคลหมู่บ้า<br>นิติบุคคลหมู่บ้า<br>คลิกเลือกไฟต์รูปภาพ/เอกสาร<br>เริ่มกลุ bank_65a22b<br>รรวมค่าปรับ<br>Total Adjustment          | นจักสรร บุศรี<br>:<br>:12f0479.jpg<br>เลือกรูปภา<br>รวมเป็นเงิน<br>Total Payment                         | พสลิป |
| รินเรียบร้อยแล้ว เอกสารจะเปลี่ยน<br>อ้าระเงินโดย:<br>โอน<br>ออน/ธนาค<br>ายการข่าระรอบบิล ตั้งแต่<br>) ค่าส่วนกลาง(รอบปัจจุบัน)                                                  | <ul> <li>เป็นสถานะ "การประเงินถูกสอง" ที่ง</li> <li>ธมาลาร:</li> <li>"เกมพาณิชย์</li> <li>โปลสองนะ "การประเงินถูกสอง" ที่ง</li> <li>โปลสองนะ "การประเงินถูกสอง" ที่ง</li> <li>โปลสองนะ "การประเงินกุลสอง" ที่ง</li> <li>โปลสองนะ "การประเงินกุลสอง" ที่ง</li> <li>โปลสองนะ "การประเงินกุลสอง" ที่ง</li> <li>โปลสองนะ "การประเงินกุลสอง" ที่ง</li> <li>โปลสองนะ "การประเงินกุลสอง" ที่ง</li> <li>โปลสองนะ "การประเงินกุลสอง" ที่ง</li> <li>โปลสองนะ "การประเงินกุลสอง" ที่ง</li> <li>โปลสองนะ "การประเงินกุลสอง" ที่ง</li> <li>โปลสองนะ "การประเงินกุลสอง" ที่ง</li> <li>โปลสองนะ "การประเงินกุลสอง" ที่ง</li> <li>โปลสองนะ "การประเงินกุลสองนะ" ที่ง</li> </ul> | เป็นในสรีขมเริงไว้ เพื่อสัทห์เหลดแอกสามย์<br>ขึ้มูกบ้านสามารถเรียกดูประวัติการจำยย้อง<br>อื่นๆ (เพิ่มเดิม):<br>( เป็น เป็คธนาคาร/สาขา/เลข<br>สรุปการขำระคำส่วน,<br>วันชัย เว็บศังงาน บ้านเลขท์ 9/900 พ<br>อันวาคม 2567<br>7                     | ใบให้เป็นหลักฐานและแจ้งขึ้นขันการข่าระต่อไป และ<br>เมล้งได้ที่หน้ารายงาน<br>มที่<br>กลาง ณ. ปัจจุบัน (Summary of<br>มุที่ 8 ถนนทุกรรมแทลสาย 4 ส่านลกระหุมส้ม ลำ<br>เอกสารจ่าย<br>Evidence<br>โอมลุกเลือง                                           | ะนึ่อมิติบูตคลหมู่บ้านจัดสรรได้รับ<br>Current Charges)<br>เภอสามพรานจังหวัดนดวปฐม 73220<br>จำนวนเดือน<br>Total Unit<br>6                                 | นติบุคคลหมู่บ้า<br>มิติบุคคลหมู่บ้า<br>คลิกเมือกไฟต์รูปภาพ/เอกสาร<br>เรียกจ) bank_65a22b<br>ราวมค่าปรับ<br>Total Adjustment<br>0.00    | นจักสรร บุศรี<br>รายโช479.jpg<br>เลือกรูปภา<br>รามเป็นเงิน<br>Total Payment<br>2,700.00                  | พสลิป |
| งแข้อบร้อยแล้ว แกลารจะเปลี่ยน<br>ไรระเงินโดย:<br>โอน<br>อินิ/อินิ/อินิาค<br>ายการชำระรอบมิล ดังแต่<br>) ค่าส่วนกรงประแล้วหังสั้น                                                | เป็นสถาน: "การประเงินถูกต้อง" ทั้ง<br>ธมาคาร:<br>"ใหญพาณิชย์ ~<br>                                                                                                    | ม่มแล้รมีเจ้าไว้ เพื่อลัทหลดแอกสามร์<br>ชี้มูดบ้านสามารถเรียกดูประวัติการรายย้อง<br>อื่นๆ (เพิ่มเดิม):<br>( เป็น เป็คธินาคาร/สาขา/เลข<br>สรุปการชำระคำส่วนเ<br>รันชัย เว็บด์งงาน บ้านเลขที่ 9/900 พ<br>ธันวาคม 2567<br>7                        | ใบให้เป็นหลักฐานและแจ้งยืมยันการข่าระต่อไป และ<br>เมล้งได้ที่หน้ารายงาน<br>มที่<br>กลาง ณ. ปัจจุบัน (Summary of<br>มุที่ 8 ถนนทุทธมณฑลสาย 4 ตำบลกระทุมต้ม อำ<br>เอกสารจำย<br>Evidence<br>โอนดูกต่อง                                                | ะนึ่มอินิติมุตคลหมุม่านะจิตสรรได้รับ<br>Current Charges)<br>เกอสามพรานจังหวัดแรกปฐม 73220<br>จำนวมเดือน<br>Total Unit<br>6<br>6<br>6                     | นติบุคคลหมู่บ้า<br>อลิกเมือกไฟล์รูปภาพ/เอกสาร<br>เรียกจ) bank_65a22b<br>รามค่าปรับ<br>Total Adjustment<br>0.00<br>0.00                 | นจักสรร บุศริ<br>:<br>:<br>:<br>:<br>:<br>:<br>:<br>:<br>:<br>:<br>:<br>:<br>:<br>:<br>:<br>:<br>:<br>:  | พสลิป |
| รินเรียนร้อยแล้ว เอกสาจระเปลี่ยน<br>ว่าระเงินโดย:<br>โอน<br>อิปิ / ธิน -<br>อิปิ / ธิน ค<br>ายการข่าระรอบบิล ดั้งแต่<br>) คำส่วนกลาง(รอบบัจจุบัน)<br>รุปรายการข่าระแต้วทั้งสิ้น | เส้นแสถานะ "การประเงินถูกต้อง" ทั้ง<br>ธมาคาร:<br>"ใหยพาณิชย์ ∽<br>โวรี<br>รายละเอียด<br>Description<br>เว้นที่ 1 มกราคม 2567 - 31 น<br>: 1 ม.ค. 2567 - 30 มิ.ย. 2567<br>∗ (Summary of Paid) :                                                                                                    | ม่มแล้รมันจับรั เพื่อลัทหลดแอกสามร์<br>ขึ้มูคาบำนสามารถเรียกดูประวัติการรายย้อง<br>อื่นๆ (เพิ่มเดิม):<br>( เป็น เป็คธินาคาร/สาขา/เละ<br>สรุปการขำระคำส่วน;<br>วันชัย เว็บศึงงาน บำนเลขที่ 9/900 พ<br>อันวาคม 2567<br>7<br>[ ท่านสามารถใช้เอ/    | ใบให้เป็นหลักฐานและแจ้งขึ้มขันการข่าระต่อไป และ<br>เหล้งได้ที่หน้ารายงาน<br>มที่<br>กลาง ณ. ปัจจุบัน (Summary of<br>แก่ 8 ถนนทุทธมณฑลสาย 4 ตำบลกระทุ่มต้ม อำ<br>แกสารจำย<br>Evidence<br>โอนถูกต้อง<br>หลารจบับนี้ ยืนยันความถูกต้องกับผู้เกี่ยวข้อ | ะมื่อนิติมูตคลหมูบ่านจัดสรรได้รับ<br>Current Charges)<br>เกอสามหรานจัดหวัดนดาปฐม 73220<br>จำนวนเดือน<br>Total Unit<br>6<br>6<br>6<br>งได้อย่างสมบูรณ์ ]  | โม ได้มี<br>นิติบุคคลหมู่บัก<br>คลิกเมือกไฟต์รูปภาพ/เอกราร<br>เรียกลู bank_65a22b<br>รวมค่าปรับ<br>Total Adjustment<br>0.00<br>0.00    | นจักสรร บุศรี<br>:<br>:<br>:<br>:<br>:<br>:<br>:<br>:<br>:<br>:<br>:<br>:<br>:                           | พสลิป |
| รินเรียบร้อยแล้ว เอกสาจระเปลี่ยน<br>ว่าระเงินโดย:<br>โอน<br>อิยิน/ธินาค<br>ายการข่าระรอบบิล ดั้งแต่<br>) ค่าส่วนกลาง(รอบปัจจุบัน)<br>รุปรายการข่าระแล้วทั้งสิ้น                 | เส้นแสถานะ "การประเงินถูกต้อง" ฟง<br>ธมาคาร:<br>"โทยพาณิชย์ ∽<br>าวริ<br>รายละเอียด<br>Description<br>เว้นที่ 1 มกราคม 2567 - 31 fi<br>: 1 ม.ค. 2567 - 30 มิ.ย. 2567                                                                                                    | ม่มแล้รมันจับไว้ เพื่อลัทหลดแอกสามย์<br>ชั้นคุณาันสามารถเรียกดูประวัติการรายย้อง<br>อื่นๆ (เพิ่มเดิม):<br>( เช่น เช็คธนาคาร/สาขา/เละ<br>สรุปการขำระคำส่วน;<br>วันชัย เว็บติ่งงาน บ้านเลขที่ 9/900 พ<br>อันวาคม 2567<br>7<br>[ ท่านสามารถใช้เอ/  | ใบไว้เป็นหลักฐานและแจ้งขึ้มขันการข่าระต่อไป และ<br>เมล์งได้ที่หน้ารายงาน<br>มีที่<br>กลาง ณ. ปัจจุบัน (Summary of<br>แก่สารจำน<br>Evidence<br>โอนดูกต้อง<br>เสารอบับนี้ ยืนยันความดูกต่องกันผู้เกี่ยวข้อ                                           | ะมื่อนิติมูตคลหมูบ่านจัดสรรได้รับ<br>Current Charges)<br>เกอสามหรวาหจังหวัดนดวปฐม 73220<br>จำนวนเดือน<br>Total Unit<br>6<br>6<br>6<br>งได้อย่างสมบูรณ์ ] | โม ไรมัง<br>นิติบุคคลหมู่บัก<br>คลิกเมือกไงห์รุ่มไภาพ/เอกราร<br>เรียกดู bank_65a22b<br>รวมค่ามได้ม<br>Total Adjustment<br>0.00<br>0.00 | นจักสรร บุศรี<br>:<br>:12f0479.jpg<br>เลือกรูปภา<br>รวมเป็นเงิน<br>Total Payment<br>2,700.00<br>2,700.00 | พสลิป |

DATE: 2024/07/02 14:50:53

ยินดีด้อนรับ "**วันชัย เว็บผึ้งงาน**″ เข้าสู่ระบบลูกบ้าน

🍰 วันขัย เว็บผึ้งงาน 🕚 2024/07/02 14:50:53 😤 หน้าหลัก 🌣 ระบบลูกบ้าน 🕪 ออกจากระบบ

| <page-header></page-header>                                                                                                    | <page-header></page-header>                                                                                                    | ท่านต้องการชำระรอ <u>เ</u>                                                                                             | บบิลปัจจุบัน จำนว                                                                                                    | น 1 เดือน ใช่หรือ                                                  | ไม่ ?                                                           | จะมีข้อค<br>ในการชำ<br>"ยกเลิก'<br>"ตกลง"                   | วามแสดงแจ้<br>าระก่อน หาก<br>′ แต่หากถูก                                                                                                    | ังเตือนความถูกเ<br>าไม่ใช่ให้กดปุ่ม<br>ต้องแล้วให้กดปุ่                     |
|----------------------------------------------------------------------------------------------------|----------------------------------------------------------------------------------------------------|----------------------------------------------------------------------------------------------------|----------------------------------------------------------------------------------------------------|--------------------------------------------------------------------|-----------------------------------------------------------------|-------------------------------------------------------------|----------------------------------------------------------------------------------------------------|-----------------------------------------------------------------------------|
| <text><text><text><text><text><text><text><text><text></text></text></text></text></text></text></text></text></text>                                                                                                    | <text><text><text><text><text><text><text><text><text><text></text></text></text></text></text></text></text></text></text></text>                                                                                                    |                                                                                                    |                                                                                                    |                                                                    | ดกลง ยกเลิ                                                      | n                                                           |                                                                                                    |                                                                             |
| <section-header><section-header>      Answerse     Answerse       Submitted     Submitted       Submitted     Submitted       Submitted</section-header></section-header>                                                                                                    | <section-header><section-header></section-header></section-header>                                                                                                    | <b>ัย เว็บผึ้งงา</b> น                                                                                                 |                                                                                                    |                                                                    |                                                                 |                                                             | ยินดีด้อนรับ '                                                                                                    | DATE: 2024/07/02 15:06:13<br><b>วันขัย เว็บติ้งงาน</b> " เข้าสู่ระบบลูกบ้าน |
| Since registing in the series of the series of the ser                                                                                                    | <section-header>      Since with the series of the series of t</section-header>                                                   | กิ นิติบุคคลหมู่บ้านจัดสร<br>เลขที่ 9/715 หมู่ที่ 8 ถนนพุท<br>Tel: 02-888-5356 Fax: 02-1                               | รบุศรินทร์ ปั่นเกล้า<br>ธมณฑลสาย 4 ต่าบลกระทุ่มลัม :<br>888-5356                                                     | อำเภอสามพรานจังหวัดนครปฐม วิ                                       | 73220                                                           |                                                             | ใบเสร็จรับเ<br>(REC                                                                                                    | งินขั่วคราว<br>EIPT)                                                        |
| Starting (diff (diff (cycle) : 1 strenue 2x57 - 3 thread and the strenue of the strength of the strength of the strengt of the strength of the strength of the strengt of the                                                                                                    | subject (full (splice); f. f. splice) for the full splice (full splice) for the full splice) for the full splice (full splice) for the full splice) for the full splice (full splice) for the full splice) for the full splice (full splice) for the full splice) for the full splice (full splice) for the full splice) for the full splice (full splice) for the full splice) for the full splice (full splice) for the full splice) for the full splice (full splice) for the full splice) for the full splice (full splice) for the full splice) for the full splice (full splice) for the full splice) for the full splice (full splice) for the full splice) for the full splice (full splice) for the full splice) for the full splice (full splice) for the full splice) for the full splice) for the full splice (full splice) for the full splice) for the f                                                                                                    | ชื่อและที่อยู่ลูกบ้าน:<br>ชื่อ: วันชัย เว็บตั้งงาน<br>ที่อยู่: บ้านเลขที่ 9/900 หมู่<br>โทรศัพท์: 093-949-4565         | ที่ 8 ถนนพุทธมณฑลสาย 4 ค่าบร                                                                                         | กระทุ่มตัม อำเภอสามพรานจังหวั                                      | ต์ดนครปฐม 73220                                                 |                                                             | เลขที่เอกสาร (Invoice No<br>670702150613<br>เลขที่ลูกบ้าน (Account No.) :<br>วันที่เอกสาว (Issue Date) : 2<br>บ้านเลขที่ (Home No.) : 9/90<br>สถานะลูกบ้าน (Status) : ปกล่ | .):<br>3530300381573<br>/07/2567<br>J0<br><b>a</b>                          |
| $\begin{tabular}{ c c c c c c c c c c c c c c c c c c c$                                                                                                    |                                                                                                    | รอบบิลวันที่ (Bill Cycl                                                                                                | e) : 1 สิงหาคม 2567 - 3                                                                                              | 1 สิงหาคม <b>2567</b>                                              | ข้อมูลจะถูกตั้เ                                                 | ด                                                           | รายการชำระ                                                                                                    | ะค่าส่วนกลาง                                                                |
| $\frac{1}{1} \left( \frac{1}{1} + \frac{1}{1} + 1$ |                                                                                                    | ประเภทการจ่าย<br>(Type of Payment)                                                                                     | ราดา/เดือน<br>(Unit Price)                                                                                           | จำนวนเดือน<br>(Unit)                                               | diustment)                                                      | จำนวนเงิน<br>(Amount)                                       | จำนวนเดือน<br>(Month Amt.)                                                                                                    | คิดเป็นเงิน<br>(Total Payment)                                              |
| ποινινι (τιυ) μαι       450       0       0.00       0.00       0       0.00         ποινινι τιυ       0       0.00       0.00       0       5       255.00         ποινινι τιυ       0       0.00       0.00       0       5       255.00         ποινινι τιυ       0       0.00       0.00       0       5       255.00         ποινινι τιυ       1       0       0.00       0.00       5       255.00         ποινινι τιυ       1       0       0.00       0.00       5       255.00         ποινινινινι τιυ       1       0       0.00       0.00       5       255.00         ποινινινινι       1       0       0.00       0.00       5       255.00         ποινινινινι       1       0       0.00       0.00       5       255.00         ποινινινι       1       0.00       0.00       5       255.00         ποινινινι       1       0.00       0.00       0.00       0.00       0.00       0.00       0.00       0.00       0.00       0.00       0.00       0.00       0.00       0.00       0.00       0.00       0.00       0.00       0.00       0.00                                                                                                    | initial (initial initial initinitial initinitialinininitial initial initial initial initial in                                                                                                    | ยอดค้างจ่าย (เก่า) ยกมา                                                                                                | 400                                                                                                    | 0                                                                  | 0.00                                                            | 0.00                                                        | 0                                                                                                    | 0.00                                                                        |
|                                                                                                    | <ul> <li></li></ul>                                                                                                    | ยอดค้างจ่าย (ใหม่) ยกมา                                                                                                | 450                                                                                                    | 0                                                                  | 0.00                                                            | 0.00                                                        | 0                                                                                                    | 0.00                                                                        |
| <ul> <li></li></ul>                                                                                                    | του ασαύνειδεών (θνηναση tota);       0       0.00       0.00       5       2250.00         Hattana ; ** είλεβασία L00% storene valadadada ( procedural klaski 13 diremus 267)       Discontrol Control Contro                                                                                                    | ค่าส่วนกลางรอบปัจจุบัน                                                                                                 | 450                                                                                                    | 5                                                                  | 0.00                                                            | 0.00                                                        | 5                                                                                                    | 2250.00                                                                     |
| שאיייייייש אייייש איייש איייש אייש אי                                                                                                    | אוראיין איראאאאיראיין איראאאיראיין איראאאיראיין איראאאיראיין איראאאיראיין איראאאיראיין איראאאיראיין איראאאיראא                                                                                                    | รวมยอดชำระทั้งสิ้น (Payn                                                                                               | nent Total) :                                                                                                    | 0                                                                  | 0.00                                                            | 0.00                                                        | 5                                                                                                    | 2250.00                                                                     |
| ຄະສະຄະສະສະສະສະສະສະສະສະສະສະສະສະສະສະສະສະສ                                                                                                    | เป็นปัตสมสับสมาน "การประมองแต่งคือ" ที่งรื้อมูลเป็นสมารณอัดแต่งสับส์ชับบราย       เป็นบาครแป้งหมูล                                                                                                    | ช่องหางการขำระเงิน:<br>ชื่อบัญชี: ปิ<br>ธนาคารไทยพาณิชย์<br>ธนาคารบัญชึกสิกรไท<br><u>หมาแแต</u> กุลถาสำระเจ้ามัญชีน์เห | ติบุคคลหมู่บ้านจัดสรร บุ<br>เลขที่ 422-127173-9 า<br>ยย เลขที่ 150-3-30388-<br>านิ์ย หลังภาช่าะเงียะร้อยแล้วได้เก็บไ | ศรีนทรีปิ่นเกล้า<br>เรือ<br>0<br>มแร้จมันนั่ว เพื่อมัพโพลตเอกสานว่ | <u>เข้าเป็นหลักฐานและแจ่งยืนยันการชำระต่อไป</u>                 | ม <b>บเดือนถัดไ</b> ป<br>และเมือนิติมูคลอหมูปานจัดสราใต้รับ |                                                                                                    |                                                                             |
| Tristoulae: ມາກາ: ມາຖາ: ມາຖາ: ມາມ: ມາມ                                                                                                    | มาระงงนโนย:       มา (พนแผม):       มา (พนแผม):       * สถานสถา (พระบาท):         โมน       - เลือกรมาคาร v       เช่น เร็ครมาคาร/สามา/เสมที       เช่น เร็ครมาคาร/สามา/เสมที                                                                                                    | เงินเรียบร้อยแล้ว เอกสารจะเปลี่ยน                                                                                      | เป็นสถานะ "การข่าระเงินถูกต้อง" ทั้งนี้เ                                                                             | งกบ้านสามารถเรียกดูประวัติการจ่ายย้อง                              | นหลังได้ที่หน้ารายงาน                                           |                                                             | นิติบุคกลหมู่บ้าเ                                                                                                    | เจ้กสรร บุศริ                                                               |
| ເຊເປລາຮ່າງຂອງເອົາເອົາເອົາເອົາເອົາເອົາເອົາເອົາເອົາເອົາ                                                                                                    | สรุปการประคำส่วนอาง ณ. ปัจจุบัน (Summary of Current Charges)           เช่น เป็นโองาน ปานและที่ 9900 vufit 8 ยนขางขอมและกลาย 4 ส่บนตรรรมนั้น ปานตอนประทวยองหรือมระบบไป         รวมเข้าปรับ         รวมเข้าปรับ           การและเป็นต์         เมตรรร่น         ร้านไป Unit         รวมเข้าปรับ         รวมเป็นเงิน           การสรรรรณบนิต ตั้งแตรับที่ 1 มกราคม 2557 - 31 ธินากม 2567         เมตรรรรณบนิต ตั้ง         รามเข้าปรับ         รวมเข้าปรับ           1) กำส่านกลาง(รณบปัจจุบัน) : 1 ม.ค. 2567 - 30 ม.ย. 2567         โมญกต้อง         6         0.00         2,700.00           2) กำส่านกลาง(รณบปัจจุบัน) : 1 ม.ค. 2567 - 31 ม.ค. 2567         โมญกต้อง         6         0.00         2,700.00           2) กำส่านกลาง(รณบปัจจุบัน) : 1 ม.ค. 2567 - 31 ก.ค. 2567         โมญกต้อง         6         0.00         2,700.00           2) กำส่านกลาง(รณบปัจจุบัน) : 1 ม.ค. 2567 - 31 ก.ค. 2567         โมตรรรสอบ         1         0.00         450.00           2) กำส่านกลางร้างรับนี้ บนบารกระบรรษรรระบบไป เป็นบันความบุกต้องกันปุกประบระประประประบรระบรระบบไป         6         0.00         2,700.00           เป็นระบรระสอบไป เป็นบันความบุกต้องกันปุกประประบรระบรระบบไป เป็นบันความบุกต้องกันปุกประประประประประประประประประประประประประป                                                                                                    | บาระเงนเดย:<br>โอน ✓                                                                                                   | ∍แ⊮าร:<br>เลือกธนาคาร                                                                                                | อนๆ (เพมเตม):<br>เช่น เช็คธนาคาร/สาขา/เลร                          | ขที่                                                            |                                                             | หลกเลอก เพลรูบภาพ/เอกสา<br><b>เรียกดู</b> ไม่มีไฟล์ที่ถูกเลื                                                                                                    | ้อก                                                                         |
| หม่อะ ให้แล้งงาน บำนเลขที่ 9/900 พมู่ที่ 8 กบนพุทของสามสาย 4 สำนอกระทุมน์ม สำนอสามพราพรัสษภัดยเตรมฐม 732201           รามการประรอบบิล ดั้งแต่วันที่ 1 มกราคม 2567 - 31 ธันวาคม 2567         เอกศารร้าน<br>Evidence         รำมาบินโตม<br>Total Unit         รรมดำปรับ<br>Total Adjustment         รามกับให้ปั<br>Total Adjustment           1) ก่าส่วนกลาง(รอบปัจจุบัน) : 1 ม.ค. 2567 - 31 ธันวาคม 2567         โอบถูกย้อง         6         0.00         2,700.00           2) ก่าส่วนกลาง(รอบปัจจุบัน) : 1 ก.ค. 2567 - 31 ก.ค. 2567         โอบถูกย้อง         6         0.00         2,700.00           2) ก่าส่วนกลาง(รอบปัจจุบัน) : 1 ก.ค. 2567 - 31 ก.ค. 2567         โอบถูกย้อง         6         0.00         2,700.00           2) ก่าส่วนกลาง(รอบปัจจุบัน) : 1 ก.ค. 2567 - 31 ก.ค. 2567         โอบถูกย้อง         6         0.00         2,700.00           ระบุปรายการข่วงระแล้วทั่งสิ้น (Summary of Paid) :         (กานสามารถใน่อกสาระบันป์ ปีนยันความถูกต่องกับผู้เกี่ยาของโดยปางสนุบรถ (ป         2,700.00         2,700.00           ระบุปรายการข่าระแล้วทั่งสิ้น (Summary of Paid) :         (กานสามารถใน่อกสาระบันป์ ปีนยันความถูกต่องกับผู้เกี่ยาของโดยปางสนุบรถ (ป         2,700.00         2,700.00           ระบุปรายการข่าระบุบรถาง         (กานสามารถใน่อกสาระบันป์ ปีนยันความถูกต่องกับผู้เกี่ยางสนุบรถ (ป         2,700.00         2,700.00           ระบุปรายการข่าระบุปรายางไป เป็นการรถาง         (กานสามารถใน่อกสาระบุปรายางกับน์ ปีนยันความถูกต่องกับผู้เกี่ยางกับน์ ที่ 1         1        1        1                                                                                                    | เมละหรืองการเช่นตราน บันและหรืองการเช่นเล่าแน่งการเช่นเล่าแน่งการเช่นเล่าเน่าหน่งการเช่นเล่าแน่งการเช่นเล่าแน่งการเช่นเล่าแน่งการเช่นเล่าแน่งการเช่นเล่าแน่งการเช่นเล่าแน่งการเช่นเล่าแน่งการเช่นเล่าแน่งการเช่นเล่าแน่งการเช่นเล่าแน่งการเช่นเล่าแน่งการเช่นเล่าเน่งการเง่นเล่าเน่งการเง่นเล่าเน่งการเง่นเล่าเน่งการเง่นเล่<br>กางการเจ่าเน่งการเง่นเน่งการเง่นเน่งการเง่นเน่งการเง่นเน่งการเง่นเน่งการเง่นเน่งกางการเง่นเน่งการเง่นเน่งการเง่นเน่งการเง่นเน่งการเง่นเน่งการเง่นเน่งการเง่นเน่งการเง่นเน่งการเง่นเน่งการเง่นเน่งการเง่นเน่งการเง่นเน่งการเง่นเน่งการเง่นเ                                                                                              |                                                                                                    |                                                                                                    | สรุปการชำระค่าส่วน                                                 | กลาง ณ. ปัจจุบัน (Summary                                       | of Current Charges)                                         |                                                                                                    |                                                                             |
| Image: Description         Evidence         Total Unit         Total Adjustment         Total Adjustment           รายการช่าระรอมบิล ดังแล้วมที่ 1 มกราคม 2567 - 31 ธัมวาคม 2567         1 ธัมบุกต้อม         6         0.00         2,700.00           1) ค่าส่ามกลาง(รอมบัลจุบัน) : 1 ม.ค. 2567 - 30 ม.ย. 2567         1 ติ ตราลขอบ         1         0.00         2,700.00           2) ค่าส่วมกลาง(รอมบัลจุบัน) : 1 ก.ค. 2567 - 31 ก.ค. 2567         1 ติ ตราลขอบ         1         0.00         450.00           สาปรามการช่าระแล้วทั้งสั้น (Summary of Paid) :         6         0.00         2,700.00           รายการช่ารแล้วทั้งสั้น (Summary of Paid) :         (ทามสามารถไข่เมตรามบุกต้องกับนี่ ปันขันความบุกต้องกับนุ่าไขามันไป เป็นขันความบุกต้องกับนุ่าไขามัน 1         6         0.00         2,700.00           รายการช่ารแล้วทั้งนั้น (Summary of Paid) :         (ทามสามารถไข่เมตรามบุกต้องกับนุ่าไขนัน 1         6         0.00         2,700.00           รายการช่างระแล้วทั้งนั้น (Summary of Paid) :         (หามสามารถไข่เมตรามบุกต้องกับนุ่าไขนัน 1         6         0.00         2,700.00                                                                                                    | Image: Description         Evidence         Total Unit         Total Adjustment         Total Payment           รายการช่าระรอมบิล ดังแล้วมที่ 1 มกราคม 2567 - 30 มิ.ย. 2567         1 นักสามารถ 2567 - 30 มิ.ย. 2567         1 นักสามารถ 2567 - 30 มิ.ย. 2567         1 นักสามารถ 2567 - 30 มิ.ย. 2567         1 นักสามารถ 2567 - 30 มิ.ย. 2567         1 นักสามารถ 2567 - 30 มิ.ย. 2567         1 นักสามารถ 2567 - 30 มิ.ย. 2567         1 นักสามารถ 2567 - 30 มิ.ย. 2567         1 นักสามารถ 2567 - 30 มิ.ย. 2567         1 นักสามารถ 2567         1 นักสามารถ                                                                                                    |                                                                                                    | รายละเอียด                                                                                                    | วันชัย เว็บคึงงาน บ้านเลขที่ 9/900 ง                               | หมู่ที่ 8 ถนนพุทธมณฑลสาย 4 ต่าบลกระทุ่มลัง<br><b>เอกสารจ่าย</b> | เ อำเภอสามพรานจังหวัดนครปฐม 73220<br><b>จำนวนเดือน</b>      | รวมด่าปรับ                                                                                                    | รวมเป็นเงิน                                                                 |
| 1) ดำส่วนคลาง(รอบปัจจุบัน) : 1 น.ค. 2567 - 30 นิ.ย. 2567<br>2) ดำส่วนคลาง(รอบปัจจุบัน) : 1 น.ค. 2567 - 31 น.ค. 2567<br>3) กำล้วนคลาง(รอบปัจจุบัน) : 1 น.ค. 2567 - 31 น.ค. 2567<br>3) กำล้า : 1 น.ค. 2567 - 31 น.ค. 2567<br>3) กำล้า : 1 น.ค. 2567 - 31 น.ค. 2567<br>3) กำล้า : 1 น.ค. 2567 - 31 น.ค. 2567<br>3) กำล้า : 1 น.ค. 2567 - 31 น.ค. 2567<br>3) กำล้า : 1 น.ค. 2567 - 31 น.ค. 2567<br>3) กำล้า : 1 น.ค. 2567 - 31 น.ค. 2567<br>3) กำล้า : 1 น.ค. 2567 - 31 น.ค. 2567<br>3) กำล้า : 1 น.ค. 2567 - 31 น.ค. 2567<br>3) กำล้า : 1 น.ค. 2567 - 31 น.ค. 2567<br>3) กำล้า : 1 น.ค. 2567 - 31 น.ค. 2567<br>4) กำล้า : 1 น.ค. 2567 - 31 น.ค. 2567<br>4) กำล้า : 1 น.ค. 2567 - 31 น.ค. 2567<br>4) กำล้า : 1 น.ค. 2567 - 31 น.ค. 2567<br>4) กำล้า : 1 น.ค. 2567 - 31 น.ค. 2567<br>4) กำล้า : 1 น.ค. 2567 - 31 น.ค. 2567<br>4) กำล้า : 1 น.ค. 2567 - 31 น.ค. 2567<br>4) กำล้า : 1 น.ค. 2567 - 31 น.ค. 2567<br>4) กำล้า : 1 น.ค. 2567 - 31 น.ค. 2567<br>4) กำล้า : 1 น                                                                                                    | 1) ค่าส่วนกลาง(รอบบัจจุบัน) : 1 น.ค. 2567 - 30 นิ.ย. 2567<br>2) ค่าส่วนกลาง(รอบบัจจุบัน) : 1 ก.ค. 2567 - 31 ก.ค. 2567<br>3) กำลัวนกลาง(รอบบัจจุบัน) : 1 ก.ค. 2567 - 31 ก.ค. 2567<br>3) กำลัวนกลาง(รอบบัจจุบัน) : 1 ก.ค. 2567 - 31 ก.ค. 2567<br>4) กำลัวนกลาง(รอบบัจจุบัน) : 1 ก.ค. 2567<br>4) กำลัวนกลาง(รอบบัจจุบัน) : 1 ก.ค. 2567<br>4) กำลัวนกลาง(รอบบัจจุบัน) : 1 ก.ค. 2567<br>4) กำลัวนกลาง(รอบบัจจุบัน) : 1 ก.ค. 2567<br>4) กำลัวนกลาง(รอบบัจจุบัน) : 1 กำลัง(รอบบัจจุบัน) : 1 กำลัง(รอบบัจจุ | รายการชำระรอบบิล ดั้งแต่                                                                                               | Description<br>วันที่ 1 มกราคม 2567 - 31 ธั                                                                          | มวาคม <b>2567</b>                                                  | Evidence                                                        | Total Unit                                                  | Total Adjustment                                                                                                    | Total Payment                                                               |
| 2) คำส่วนกลาง(รอมบัจจุบัน) : 1 ก.ค. 2567 - 31 ก.ค. 2567<br>สรุปรายการช่าระแล้วทั้งสั้น (Summary of Paid) :<br>โห่านสามารถใช่เอกสารจบันนี้ ยืนยันความถูกต่องกับยุ่เกี่ยวข่องได้อย่างสมบูรณ์ ]<br>โห่านสามารถใช่เอกสารจบันนี้ ยืนยันความถูกต่องกับยุ่เกี่ยวข่องได้อย่างสมบูรณ์ ]<br>โห่านสามารถใช่เอกสารจบันนี้ ยืนยันความถูกต่องกับยุ่เกี่ยวข่องได้อย่างสมบูรณ์ ]<br>+ แจ้งป่ารหเง้า                                                                                                    | 2) คำส่วนกลาง(รอบบัจจุบัน) : 1 ก.ค. 2567 - 31 ก.ค. 2567 - 31 n.ค. 2567 - 31 n.ค. 2567 - 31 n. 2567 - 31 n.9. 2567 - 31 n.9. 2567 - 31 n.9. 2567 - 31 n.9. 2                                                                         | 1) ค่าส่วนกลาง(รอบปัจจุบัน)                                                                                            | : 1 ม.ค. 2567 - 30 มิ.ย. 2567                                                                                        |                                                                    | โอนถูกต้อง                                                      | 6                                                           | 0.00                                                                                                    | 2,700.00                                                                    |
| รรอการตรวจสอบ<br>จากเจ้าหน้าที่นิติฯ                                                                                                    | รรุปรายการข่าระแล้วทั้งขึ้น (Summary of Paid) : 6 0.00 2,700.00<br>โรอการตรวจสอบ<br>จากเจ้าหน้าที่นิติฯ                                                                                                    | 2) ค่าส่วนกลาง(รอบปัจจุบัน)                                                                                            | : 1 ก.ค. 2567 - 31 ก.ค. 2567                                                                                         | -                                                                  | 🖹 ดรวจสอบ                                                       | 1                                                           | 0.00                                                                                                    | 450.00                                                                      |
| [ท่านสามารถไข่เอกสารจบับนี้ ยืบยันความถูกต้องกับผู้เกี่ยวข้องได้อย่างสมบูรณ์ ]<br>รอการตรวจสอบ<br>จากเจ้าหน้าที่นิติฯ                                                                                                    | [ท่านสามารถใช่เอกสารอบับนี้ ยินยันความถูกต้องกับผู้เกี่ยวข้องได้อย่างสมบูรณ์]<br>รอการตรวจสอบ<br>จากเจ้าหน้าที่นิติฯ                                                                                                    | สรุปรายการขำระแล้วทั้งสิ้ม                                                                                             | a (Summary of Paid) :                                                                                                |                                                                    |                                                                 | 6                                                           | 0.00                                                                                                    | 2,700.00                                                                    |
|                                                                                                    |                                                                                                    | รอการ<br>จากเจ้                                                                                                    | รตรวจสอบ<br>้าหน <u>้าที่นิติ</u> ฯ                                                                                  | [ ท่านสามารถใช้เอ                                                  | กสารฉบับนี้ ยืนยันความถูกต่องกับผู้เกี่ย                        | วข้องใด้อย่างสมบูรณ์ ]                                      | + แจ้งชำระเงิบ                                                                                                    | 🖶 พิมพ์/มันทึก                                                              |

# ประวัติการชำระเงิน

#### ข้อมูลการชำระเงินจะถูกจัดเก็บเป็นเอกสารอิเล็กทรอนิคไว้ในต่างประเทศนาน 5 ปี สามารถดูย้อนหลังได้

|                         |                               |                             |                    | เมหิกวะ เมเเ                                            | เวะเงา             |                       |                     |                         | 🗄 แจ้งช่ำระเงิน   | /อัพโหลดสลิบ  |
|-------------------------|-------------------------------|-----------------------------|--------------------|---------------------------------------------------------|--------------------|-----------------------|---------------------|-------------------------|-------------------|---------------|
|                         |                               | ดี                          | ้งแต่วันที่:       |                                                         | ถึงวันที่:         |                       | สถาน                | เะการจ่าย:              | 🕲 ประวัดิการช่    | าระเงิน       |
|                         | รายงาน                        | J                           | 01/07/2567         | Ö                                                       | 31/07/2567         |                       | 📋 ทั้งเ             | ามด                     | 🌛 แจ้งปัญหา/      | ร้องเรียน/ขออ |
|                         | ประวัติการช่าร<br>(Payment Re | ระเงิน<br>port) แ           | ลขที่ใบเสร็จ:      |                                                         |                    |                       |                     |                         | 🔑 เปลี่ยนรหัสเ    | ง่านใหม่      |
|                         | (,                            |                             | ใส่เลขที่เอกสาร    |                                                         |                    |                       |                     | คันหา                   | 💠 ระบบลูกบ้าเ     |               |
| พบทั้งหมด<br>(2) รายการ | ĩ                             |                             |                    | 🔍 เลขที่เอ                                              | กสาร               |                       |                     | 📩 ดาวน์โห               | 🕞 ออกจากระบ<br>ลด |               |
| ลำดับ<br>No.            | วันที่จ่าย<br>Paid Date       | เฉขที่เอกสาร<br>Invoice No. | ชำระโดย<br>Paid By | รายละเอียด<br>Description                               | จำนวนเดือน<br>Unit | ด่าปรับ<br>Adjustment | จำนวนเงิน<br>Amount | สถานะจ่าย<br>Paid Statu |                   |               |
| 1.                      | 02/07/2567                    | 670702145053                | โอน                | ค่าส่วนกลาง(รอบปัจจุบัน)<br>1 ก.ค. 2567 - 31 ก.ค. 2567  | 1                  | 0.00                  | 450.00              | ) จ่ายแล้ว              |                   |               |
| 2.                      | 01/07/2567                    | 670701091523                | โอน                | ค่าส่วนกลาง(รอบปัจจุบัน)<br>1 ม.ค. 2567 - 30 มิ.ย. 2567 | 6                  | 0.00                  | 2,700.00            | ) จ่ายแล้ว              |                   |               |
|                         |                               |                             |                    |                                                         | รวมชำร             | ะเงินแล้วทั้งสิ้น     | 3,150.00            | 0 บาท                   |                   |               |

#### วันขัย เว็บผึ้งงาน

DATE: 2024/07/02 15:35:20 ยินดีด้อนรับ "วันชัย เว็บศิ้งงาน" เข้าสู่ระบบลูกบ้าน

Ξ

|                      | รายงาน                        |                                         | ดงแดวนที:<br>01/07/2567 | Ö                                                       | ถึงวันที:<br>31/07/2567 📋 |                       |                     | สถานะการจ่าย:<br>ทั้งหมด   |                     |                    |  |
|----------------------|-------------------------------|-----------------------------------------|-------------------------|---------------------------------------------------------|---------------------------|-----------------------|---------------------|----------------------------|---------------------|--------------------|--|
|                      | ประวัติการช่าร<br>(Payment Re | ประวัติการช่าระเงิน<br>(Pavment Report) |                         | งขที่ไปเสร็จ:                                           |                           |                       |                     |                            |                     |                    |  |
|                      | (rayment keport)              |                                         | ใส่เลขที่เอกสาร         |                                                         |                           |                       |                     | คันหา                      |                     |                    |  |
| พบทั้งหม<br>(2) รายก | ด                             |                                         |                         | 🔍 เลขที่เล                                              | อกสาร                     |                       |                     | 🛓 ดาวน์โหลด                |                     |                    |  |
| ลำดับ<br>No.         | วันที่จ่าย<br>Paid Date       | เฉขที่เอกสาร<br>Invoice No.             | ช้าระโดย<br>Paid By     | รายละเอียด<br>Description                               | จำนวนเดือน<br>Unit        | ด่าปรับ<br>Adjustment | จำนวนเงิท<br>Amount | เ สถานะจ่าย<br>Paid Status | หลักฐาน<br>Evidence | ใบเสร็จ<br>Receipt |  |
| 1.                   | 02/07/2567                    | 670702145053                            | โอน                     | ค่าส่วนกลาง(รอบปัจจุบัน)<br>1 ก.ค. 2567 - 31 ก.ค. 2567  | , 1                       | 0.00                  | 450.0               | 0 จ่ายแล้ว                 | 8                   | 0                  |  |
| 2.                   | 01/07/2567                    | 670701091523                            | โอน                     | ค่าส่วนกลาง(รอบปัจจุบัน)<br>1 ม.ค. 2567 - 30 มิ.ย. 2567 | , 6                       | 0.00                  | 2,700.0             | 0 จ่ายแล้ว                 | 5                   | θ                  |  |
|                      |                               |                                         |                         |                                                         | รวมชำร                    | ระเงินแล้วทั้งสิ้น    | 3,150.0             | 0 บาท                      |                     |                    |  |

# แจ้งปัญหา/ร้องเรียน/ขออนุญาต

|                                                                                                    | <u>,</u>                                                                                                    |                                                                                                    |                                           | 🛱 แจ้งช่าระเงิน/อัพโร                               |
|----------------------------------------------------------------------------------------------------|----------------------------------------------------------------------------------------------------|----------------------------------------------------------------------------------------------------|-------------------------------------------|-----------------------------------------------------|
|                                                                                                    |                                                                                                    |                                                                                                    |                                           | 🍤 ประวัดิการชำระเงิา                                |
|                                                                                                    | ระบบร่                                                                                                    | ระบบรับเรื่อง ฟรี 24 ชั่วโมง                                                                                                    |                                           |                                                     |
| nd do i                                                                                                    | and the state                                                                                                    |                                                                                                    |                                           | 🔎 เปลี่ยนรหัสผ่านให                                 |
| * เรื่องที่ติดต่อ:<br>เลือกเรื่องที่ติดต่อ                                                                                                    | <ul> <li>* (บานเลขที) ชอ-นามสกุล:</li> <li>(9/900) วันชัย เว็บผึ้งงาน</li> </ul>                                                                                                    | l                                                                                                    | * เบอร์ไทรดีดดีอ:<br>093-949-4565         | 💠 ระบบลูกบ้าน                                       |
| อีเมล์ (ถ้ามี):                                                                                                    | ไลน์ไอดี (ถ้ามี):                                                                                                    | * คำอธิบายเพิ่มเดิม:                                                                                                    |                                           | 🕩 ออกจากระบบ                                        |
| เช่น butsarin@gmail.com                                                                                                    | (ถ้ามี)                                                                                                    | เขียนคำอธิบายเรื่องที่แจ้งแบบสั้                                                                                                    | โ้นๆ                                      |                                                     |
| * กรุณาใส่ข้อมูลให้ครบถ้วน                                                                                                    | หมายเหตุ                                                                                                    |                                                                                                    |                                           |                                                     |
| ส่งข้อมูล                                                                                                    | ัน เจาหนาทนดๆ จะตดตอกลิบา                                                                                                    | ทากาณภายใน 24 บาโมง                                                                                                    |                                           |                                                     |
|                                                                                                    | 🎝 วันนัก<br>😤 หน้า                                                                                                    | ย เว็บศึงงาน ♥ 2024/07/02 15:45:53<br>หลัก ♥ ระบบลุกบ้าน Թ ลอกจากระบบ                                                                                                    |                                           |                                                     |
|                                                                                                    | 🍰 រ័មរាំវ<br>🕷 ហៅ។                                                                                                    | ย เว็มศึ่งงาน � 2024/07/02 15:45:53<br>หลัก � รรามมลูกน้ำน Թ ออกจากรรามม                                                                                                    |                                           | DATE: 2024/0<br>ยินดีดักหรับ "วันชั่ย เว็นติ้งงาน"  |
| * เรื่องที่คิดต่อ:<br>เลือกเรื่องที่ติดต่อ                                                                                                    | د รับบั<br>สิ หมัา<br>ระบบส์<br>* (บ้านเลขที) ชื่อ-นามสกุล:<br>(9/900) วับชัย เว็บตั้งงาน                                                                                                    | ย เร็ยศึงงาน ♥ 2024/07/02 15:45:53<br>พลัก ♥ ระบบลูกบ้าน ៚ ออกจากระบบ<br>รับเรื่อง ฟรี 24 ชั่วโมง                                                                                                | * เมอร์โทรดิดต่อ:<br>103-040-4565         | DATE: 2024/0<br>ยินดีต่อนรับ "รับชั่ย เริ่มตั้งงาน' |
| * เรื่องที่ดิดต่อ:<br>เลือกเรื่องที่ดิดต่อ<br>อัเมด์ (ถ่ามี):                                                                                    | 20 วันขัย<br>ชังเน้า<br>ระบบรื<br>* (บ้านเลยที่) มีอ-นามสกุล:<br>(9/900) วันขัย เว็บผึ้งงาน<br>ไลน์ไลด์ (ถ่ามี):                                                                                                    | ย เร็มศึงงาน ♥ 2024/07/02 15:45:53<br>แล้ก ♥ ระบบลูกบ้าน № ออกจากระบบ<br>รับเรื่อง ฟรี 24 ชั่วโมง<br>เ                                                                                           | * เบอร์โทรติดต่อ:<br>093-949-4565         | DATE: 2024/0<br>ยินดีดังหรับ "รับชัย เว็มตั้งงาน"   |
| * เรื่องที่ติดต่อ:<br>เลือกเรื่องที่ดิดต่อ<br>อีเมล์ (ถ้ามี):<br>เช่น butsarin@gmail.com                                                         | <ul> <li>มารามปรับสาราราราราราราราราราราราราราราราราราราร</li></ul>                                                                                                    | ย เร็มส์งาน ♥ 2024/07/02 15:45:53<br>พลัก ♥ ระบบลูกบ้าน ଔ ออกจากระบบ<br>รับเรื่อง ฟรี 24 ชั่วโมง<br>เ<br>* ศาอธับายเพิ่มเดิม:<br>เขียนคำอธับายเพิ่มเดิม:                                         | * เมอร์โทรดิดต่อ:<br>093-949-4565         | DATE: 2024/0<br>ยินดีด่อนรับ "รับชัย เริ่มตั้งงาน"  |
| * เรื่องที่ดีดต่อ:<br>เลือกเรื่องที่ดีดต่อ<br>อีเมล์ (ถ้ามี):<br>เช่น butsarin@gmail.com<br>* กรุณาใส่ช่อมูลให้ครมถ้วน                           | <ul> <li>รับบัต<br/>พี หม่า</li> <li>ระบบร์</li> <li>* (บ้านเลยที่) ชื่อ-บามสกุล:</li> <li>(9/900) วับบัย เว็บสังงาน<br/>โลนโลดี (ดำมี):</li> <li>(ดำมี)</li> <li><u>หมายเหตุ</u></li> </ul>                                                                                                    | ย เว็มดี้งงาน ♥ 2024/07/02 15:45:53<br>พลัก ♥ ระบบลุกบ้าน ៚ ออกจากระบบ<br>รับเรื่อง ฟรี 24 ชั่วโมง<br>เ<br>เ<br>เ<br>เ<br>เ<br>เ<br>เ<br>เ<br>เ<br>เ<br>เ<br>เ<br>ยนค่าอธิบายเรื่องที่แจ้งแบบสั้ | * เมอร์โทรดิดต่อ:<br>093-949-4565         | DATE: 2024/0<br>ยินดีต่อเช่ม "รับชัย เริ่มติ้งงาม   |
| * เรื่องที่ติดต่อ:<br><b>เลือกเรื่องที่ดิดต่อ</b><br>อีเมส (ถ้ามี):<br>เช่น butsarin@gmail.com<br>* กรุณาใส่ช่อมูลให้ครบถ้วน<br>ส่งข่อมูล        | <ul> <li>รับบัต<br/>พี หม้า</li> <li>ระบบริ<br/>* (บ้านเลขที) มีอ-บามสกุล:</li> <li>(9/900) วันขัย เว็บดังงาน<br/>ไลน์ไอดี (ถ้ามี):</li> <li>(ถ้ามี)</li> <li>(ถ้ามี)</li> <li>พมายเมต<br/>* เจ้าหน้าที่บิดีฯ จะติดต่อกลับบ</li> </ul>                                                                                                    | ย เว็บติ้งงาน ♥ 2024/07/02 15:45:53<br>พลัก ♥ ระบบลุกบ้าน № ออกจากระบบ<br>รับเรื่อง ฟรี 24 ชั่วโมง<br>* ศาอธิบายเพิ่มเดิม:<br>เขียนคำอธิบายเรื่องที่แจ้งแบบสั้<br>หาท่านภายใน 24 ชั่วโมง         | * เมอร์โทรดิดต่อ:<br>093-949-4565<br>ในๆ  | DATE: 2024/C<br>ยินดีต่อนวับ "วับชัย เว็มติ้งงาน    |
| * เรื่องที่ติดต่อ:<br>เสือกเรื่องที่ติดต่อ<br>อีเมต์ (ถ่ามี):<br>เช่น butsarin@gmail.com<br>* กรุณาใต้ช่อมูลไห้ครมถ้วน<br>ส่งช่อมูล              | <ul> <li>รับขัด</li> <li>รับขัด</li> <li>ระบบริ</li> <li>* (บ้านเลยที่) มีอ-นามสกุล:</li> <li>(9/900) รับขัย เร็บสังงาน<br/>ไลน์ไอลี (ดำมี):</li> <li>(ดำมี)</li> <li>หมายเหตุ<br/>* เจ้าหน้าที่นิดีฯ จะติดต่อกลับบ</li> </ul>                                                                                                    | ย เร็มส์งาน ♥ 2024/07/02 15:45:53<br>พลัก ♥ ระบบลูกบ้าน № ออกจากระบบ<br>รับเรื่อง ฟรี 24 ขั่วโมง<br>เ<br>* ศาอธิบายเพื่มเดิม:<br>เรียนค่าอธิบายเรื่องที่แจ้งแบบสั้<br>หาท่านภายใน 24 ชัวโมง      | * เบอร์โทรติดต่อ:<br>093-949-4565<br>วันๆ | DATE: 2024/0<br>ยินดีด่อนรับ "รับชั่ย เว็มติ้งงาน'  |
| * เรื่องที่ติดต่อ:<br><b>เลือกเรื่องที่ดิดต่อ</b><br>อีเมต์ (ถ้ามี):<br>เช่น butsarin@gmail.com<br>* กรุณาใส่ข่อมูลไห้ครมถ้วน                    | <ul> <li>รับส์<br/>พี หมา</li> <li>ระบบริ<br/>* (บ้านเลยที่) มีอ-นามสกุล:</li> <li>(1)</li> <li>(1)</li></ul> | ย เร็มส์งาน ♥ 2024/07/02 15:45:53<br>พลัก ♥ ระบบลูกบ้าน ♥ ออกรากระบบ<br>รับเรื่อง ฟรี 24 ชั่วโมง<br>เ<br>เ<br>เขียนค่าอธิบายเรื่องที่แจ้งแบบสี้<br>หาท่านภายใน 24 ชั่วโมง                        | * เมอร์โทรดิดต่อ:<br>093-949-4565<br>ในๆ  | DATE: 2024/0<br>ยินดีดัถษรับ "รับชัย เริ่มที่งงาน"  |
| * เรื่องที่ติดต่อ:<br><b>เลือกเรื่องที่ติดต่อ</b><br>อีเมต์ (ถ้ามี):<br>เช่น butsarin@gmail.com<br>* กรุณาใส่ข่อมูลให้ดรมกำน<br><b>ส่งข้อมูล</b> | <ul> <li>ระบบริงาร์</li> <li>* (บ้านเลขที่) ชื่อ-นามสกุล:</li> <li>(9/900) วันชัย เว็บศังงาน<br/>ไลน์ไลดี (ถ้ามี):</li> <li>(ถ้ามี)</li> <li><u>หมายนค</u></li> <li>* เจ้าหน้าที่มิดิฯ จะติดต่อกลับบ</li> </ul>                                                                                                    | ย เร็มส์งาน ♥ 2024/07/02 15:45:53<br>พลัก ♥ ระบบลูกบ้าน ♥ ออกจากระบบ<br>รับเรื่อง ฟรี 24 ชั่วโมง<br>เ<br>เ<br>เขียนค่าอธิบายเรื่องที่แจ้งแบบสั<br>หาท่านภายใน 24 ชั่วโมง                         | * เมอร์โทรดิดต่อ:<br>093-949-4565<br>     | DATE: 2024/0<br>פֿעמּמּטיזע "זעשׂם וזעמּיסיע"       |

# เปลี่ยนรหัสผ่านใหม่

## ท่านสามารถเปลี่ยนรหัสผ่านใหม่ด้วยตนเองได้ตลอดเวลา

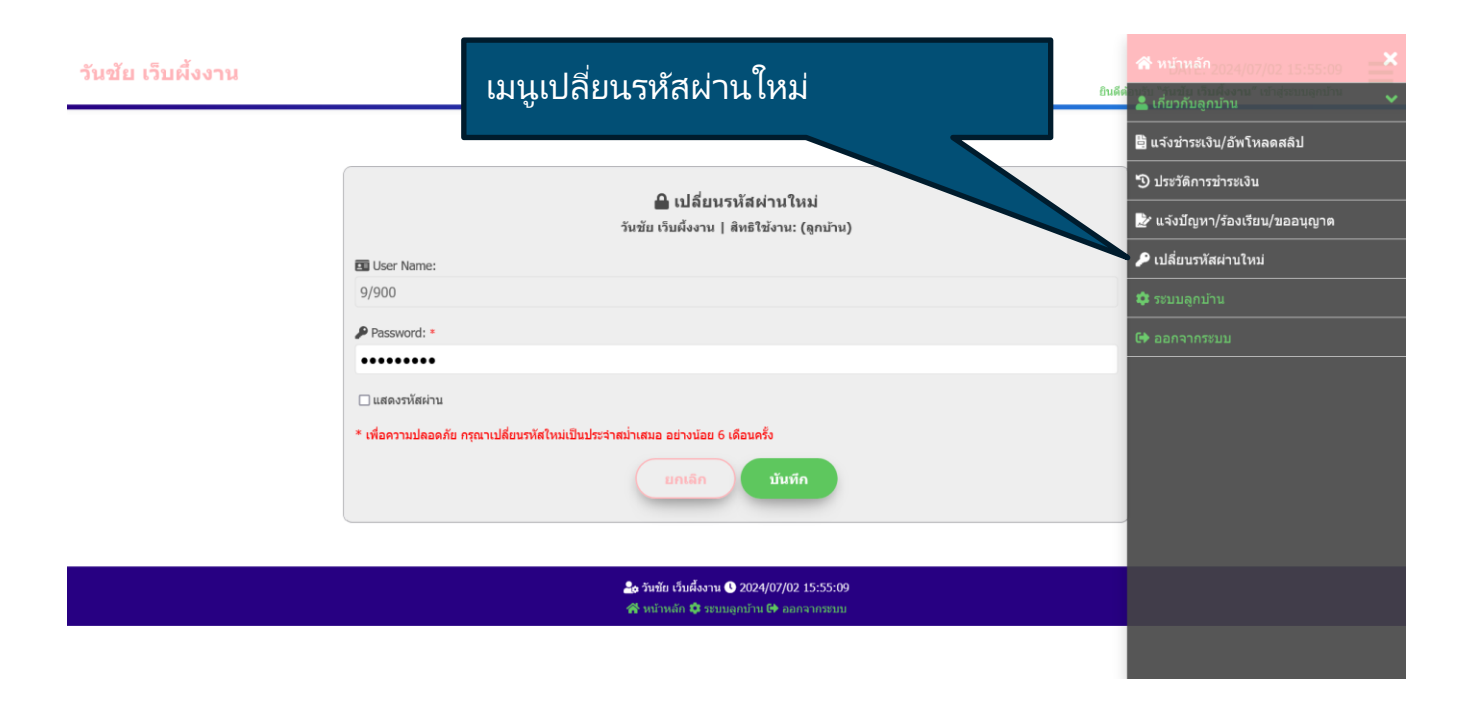

# ระบบลูกบ้าน

# ระบบจะนำท่านไปสู่หน้าหลัก เกี่ยวกับประวัติการชำระเงิน

| <u> </u> |    | ~~~ | . A . |      |
|----------|----|-----|-------|------|
| ופנור    | 81 | 131 |       | งาาม |
|          |    |     |       |      |

|                          |                                                          |                             |                    |                                                         | •ଧ <sup>เ</sup> <sup>4</sup> ୨∾ ୮ | បញ្ហាប                | 114                 |                            | 🛱 แจ้งช่าระเงิน       | /อัพโหลดสลิป      |  |
|--------------------------|----------------------------------------------------------|-----------------------------|--------------------|---------------------------------------------------------|-----------------------------------|-----------------------|---------------------|----------------------------|-----------------------|-------------------|--|
|                          |                                                          |                             | ดั้งแต่วันที่:     |                                                         | ถึงวันที่:                        |                       |                     | การจ่าย:                   | 🔊 ประวัดิการข่าระเงิน |                   |  |
|                          | <b>รายงาน</b><br>ประวัติการข่าระเงิน<br>(Pavment Report) |                             | 01/07/2567         |                                                         | 31/07/2567                        |                       |                     | 🤉 🏂 แจ้งปัญหา/ร้องเรียน/ขอ |                       | ร้องเรียน/ขออนุถุ |  |
|                          |                                                          |                             | เลขที่ใบเสร็จ:     |                                                         |                                   |                       |                     |                            | 🔎 เปลี่ยนรหัสผ่านใหม่ |                   |  |
|                          | (                                                        |                             | ใส่เลขที่เอกสาร    |                                                         |                                   |                       |                     | คับหา                      | 🌣 ระบบลูกบ้าน         |                   |  |
| พบทั้งหมด<br>(2) ระยุเวล |                                                          |                             |                    | 🔍 เลขที่เอ                                              | กสาร                              |                       |                     | 📩 ดาวน์โห                  | 🕞 ออกจากระบ           |                   |  |
| (2) 10010                |                                                          |                             |                    |                                                         |                                   |                       |                     | _                          |                       |                   |  |
| ลำดับ<br>No.             | วันที่จ่าย<br>Paid Date                                  | เลขที่เอกสาร<br>Invoice No. | ชำระโดย<br>Paid By | รายละเอียด<br>Description                               | จำนวนเดือน<br>Unit                | ค่าปรับ<br>Adjustment | จำนวนเงิน<br>Amount | สถานะจ่าย<br>Paid Statu    |                       |                   |  |
| 1.                       | 02/07/2567                                               | 670702145053                | โอน                | ค่าส่วนกลาง(รอบปัจจุบัน)<br>1 ก.ค. 2567 - 31 ก.ค. 2567  | 1                                 | 0.00                  | 450.00              | จ่ายแล้ว                   |                       |                   |  |
| 2.                       | 01/07/2567                                               | 670701091523                | โอน                | ค่าส่วนกลาง(รอบปัจจุบัน)<br>1 ม.ค. 2567 - 30 มิ.ย. 2567 | 6                                 | 0.00                  | 2,700.00            | จ่ายแล้ว                   |                       |                   |  |
|                          |                                                          |                             |                    |                                                         | รวมชำร                            | ระเงินแล้วทั้งสิ้น    | 3,150.00            | บาท                        |                       |                   |  |
|                          |                                                          |                             |                    |                                                         |                                   |                       |                     | -                          |                       |                   |  |

### ออกจากระบบ

# ระบบจะทำการ Logout ออกจากระบบลูกบ้านและนำท่านไปสู่หน้าเว็บไซต์

|                        |                               |                              |                    |                                                         | เมนูออกจ           | จากระบ                | บ                    |                               | 🖹 แจ้งช่าระเงิน | /อัพโหลดสลิป     |
|------------------------|-------------------------------|------------------------------|--------------------|---------------------------------------------------------|--------------------|-----------------------|----------------------|-------------------------------|-----------------|------------------|
|                        |                               | ด้                           | อึงวับนี้:         |                                                         |                    |                       | 🔊 ประวัติการขำระเงิน |                               |                 |                  |
|                        | รายงาน                        |                              | 01/07/2567         |                                                         | 31/07/2567         |                       |                      | ⊿มด 🛃 🛃 แจ้งปัญหา/ร้องเรียน/ข |                 | ร้องเรียน/ขออนุย |
|                        | ประวัติการชำร<br>(Payment Rei | ซเงิน<br>port) <sup>เธ</sup> | เขที่ใบเสร็จ:      |                                                         |                    |                       |                      |                               | 🔑 เปลี่ยนรหัสผ  | ่านใหม่          |
|                        | (,                            | 1                            | ส่เลขที่เอกสาร     |                                                         |                    |                       |                      |                               | 💠 ระบบลูกบ้าน   |                  |
| พบทั้งหมด<br>(2) รายกา | ມາຈັ້งหมด<br>2) รายการ        |                              |                    |                                                         |                    | นี้เอกสาร             |                      |                               | 🕩 ออกจากระบ     |                  |
| ลำดับ<br>No.           | วันที่จ่าย<br>Paid Date       | เลขที่เอกสาร<br>Invoice No.  | ชำระโดย<br>Paid By | รายละเอียด<br>Description                               | จำนวนเดือน<br>Unit | ด่าปรับ<br>Adjustment | จำนวนเงิน<br>Amount  | สถานะจ่าย<br>Paid Statu:      |                 |                  |
| 1.                     | 02/07/2567                    | 670702145053                 | โอน                | ค่าส่วนกลาง(รอบปัจจุบัน)<br>1 ก.ค. 2567 - 31 ก.ค. 2567  | 1                  | 0.00                  | 450.00               | จ่ายแล้ว                      |                 |                  |
| 2.                     | 01/07/2567                    | 670701091523                 | โอน                | ค่าส่วนกลาง(รอบปัจจุบัน)<br>1 ม.ค. 2567 - 30 มิ.ย. 2567 | 6                  | 0.00                  | 2,700.00             | จ่ายแล้ว                      |                 |                  |
|                        |                               |                              |                    |                                                         | รวมชำร             | ะเงินแล้วทั้งสิ้น     | 3,150.00             | บาท                           |                 |                  |

นิติบุคคลหมู่บ้านบุศรินทร์ ปิ่นเกล้า (ระบบลูกบ้าน)